User Manual

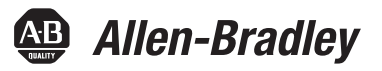

# **EtherNet/IP-to-DeviceNet Linking Device**

Catalog Numbers 1788-EN2DNR, 1788-EN2DNROM

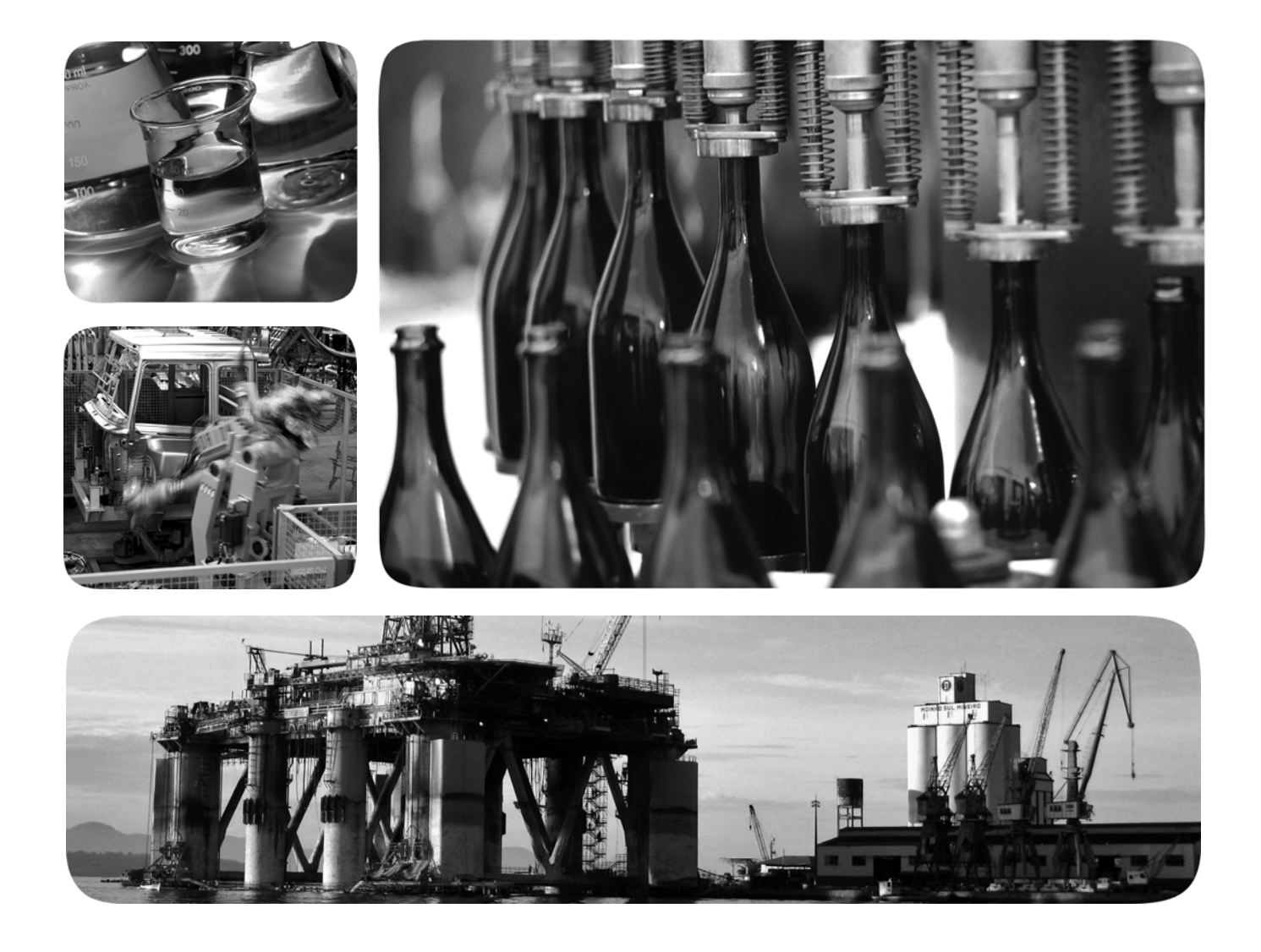

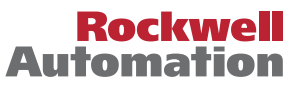

## **Important User Information**

Read this document and the documents listed in the additional resources section about installation, configuration, and operation of this equipment before you install, configure, operate, or maintain this product. Users are required to familiarize themselves with installation and wiring instructions in addition to requirements of all applicable codes, laws, and standards.

Activities including installation, adjustments, putting into service, use, assembly, disassembly, and maintenance are required to be carried out by suitably trained personnel in accordance with applicable code of practice.

If this equipment is used in a manner not specified by the manufacturer, the protection provided by the equipment may be impaired.

In no event will Rockwell Automation, Inc. be responsible or liable for indirect or consequential damages resulting from the use or application of this equipment.

The examples and diagrams in this manual are included solely for illustrative purposes. Because of the many variables and requirements associated with any particular installation, Rockwell Automation, Inc. cannot assume responsibility or liability for actual use based on the examples and diagrams.

No patent liability is assumed by Rockwell Automation, Inc. with respect to use of information, circuits, equipment, or software described in this manual.

Reproduction of the contents of this manual, in whole or in part, without written permission of Rockwell Automation, Inc., is prohibited.

Throughout this manual, when necessary, we use notes to make you aware of safety considerations.

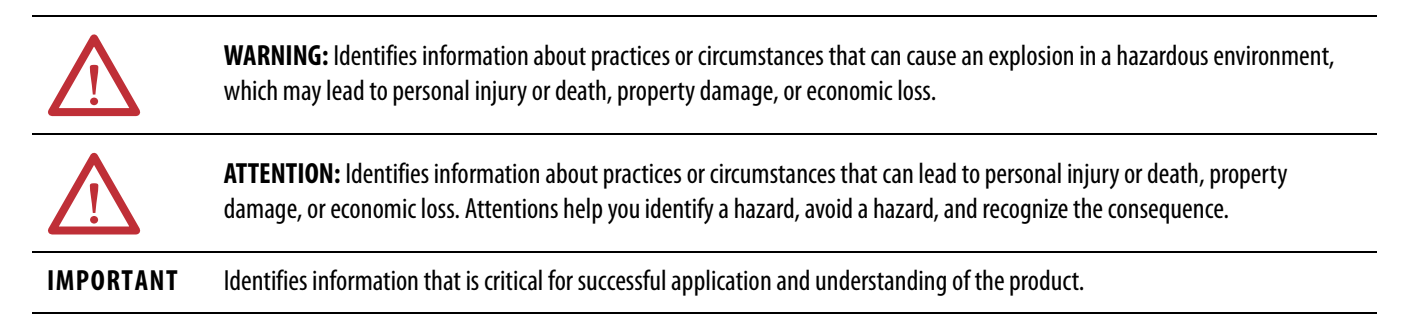

Labels may also be on or inside the equipment to provide specific precautions.

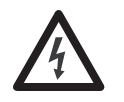

**SHOCK HAZARD:** Labels may be on or inside the equipment, for example, a drive or motor, to alert people that dangerous voltage may be present.

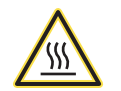

**BURN HAZARD:** Labels may be on or inside the equipment, for example, a drive or motor, to alert people that surfaces may reach dangerous temperatures.

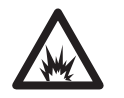

**ARC FLASH HAZARD:** Labels may be on or inside the equipment, for example, a motor control center, to alert people to potential Arc Flash. Arc Flash will cause severe injury or death. Wear proper Personal Protective Equipment (PPE). Follow ALL Regulatory requirements for safe work practices and for Personal Protective Equipment (PPE).

Allen-Bradley, Rockwell Software, Studio 5000, Studio 5000 Logix Designer, Studio 5000 Automation Engineering & Design Environment, Logix 5000, RSNetWorx, RSLinx, RSLogix, and Rockwell Automation are trademarks of Rockwell Automation, Inc.

This manual contains new and updated information. Changes throughout this revision are marked by change bars, as shown to the right of this paragraph.

| Торіс                                                                                                    | Page      |
|----------------------------------------------------------------------------------------------------|-----------|
| Rewrote "About the Linking Device" section to reflect that there are two products presented in the manual. | <u>11</u> |
| Added product picture for the 1788-EN2DNR and the 1788-EN2DNROM linking devices.                           | <u>12</u> |
| Made two different "install" chapters, one for each linking device.                                        | <u>15</u> |
| Added introductory note for the "Configuring the Linking Device" chapter.                                  | <u>45</u> |
| Added introductory note for the USB chapter.                                                               | <u>59</u> |
| Added introductory note about the SD card option.                                                          | <u>63</u> |
| Added "Access the Diagnostic Web Pages" section to the diagnostic web pages.                               | <u>67</u> |
| Added front view pictures of the 1788-EN2DNR and 1788-EN2DNROM linking devices.                            | <u>73</u> |

## Notes:

| Preface                           | Additional Resources                                           | 9        |
|-----------------------------------|----------------------------------------------------------------|----------|
|                                   | Chapter 1                                                      |          |
| Linking Device Overview           | About the Linking Device                                       | 11       |
|                                   | 1/88-EIN2DINK and<br>1788 EN2DNBOM Linking Device Features     | 12       |
|                                   | Esstures                                                       | 12       |
|                                   | Features                                                       | 12       |
|                                   | DeviceNet Features                                             | 12       |
|                                   | Mounting the 1799 ENDNID Linking Device                        | 12       |
|                                   | Mounting the 1/88-EIN2DINK Linking Device                      | 13       |
|                                   | Mounting the                                                   | 12       |
|                                   | DeriesNet Step den der der LO                                  | 15       |
|                                   | Device Net Standard and Sarety $1/0$                           | 14       |
|                                   | Add I/O Online (Online Scanlist Changes Allowed in Run Mode)   | 14       |
|                                   | Chapter 2                                                      |          |
| Install the 1788-EN2DNROM Linking | Environmental and Enclosure                                    | 15       |
| Device                            | Certifications                                                 | 16       |
| Device                            | Specifications                                                 | 16       |
|                                   | System Requirements                                            | 17       |
|                                   | Required Hardware                                              | 17       |
|                                   | Required Software                                              | 17       |
|                                   | Connect the                                                    |          |
|                                   | 1788-EN2DNROM Linking Device to the EtherNet/IP Network        | 17       |
|                                   | Connect the                                                    | - /      |
|                                   | 1788-EN2DNROM Linking Device to the DeviceNet Network          | 18       |
|                                   | Set the DeviceNet Node Address and Baud Rate                   | 19       |
|                                   | Set the DeviceNet Node Address and Baud Rate by Using the      | - /      |
|                                   | Rotary Switches                                                | 19       |
|                                   | Set the DeviceNet Node Address and Baud Rate by Using          | 1)       |
|                                   | RSNetWorx for DeviceNet Software                               | 19       |
|                                   | Set the Linking Device IP Address                              | 19       |
|                                   | Set the Linking Device IP Address by Using the Rotary Switches | 20       |
|                                   | Set the Linking Device IP Address by Using DHCP/BOOTP          | 21       |
|                                   | Set the Linking Device IP Address by Using BSI inv Software    | 21       |
|                                   | Set the Linking Device IP Address by Using the Linking Device  | 29       |
|                                   | Web Dages                                                      | 24       |
|                                   | Configure the Driver in RSI inv Software                       | 24       |
|                                   | Register the EDS Eile                                          | 20<br>27 |
|                                   |                                                                | 4/       |

# Install the 1788-EN2DNR Linking Device

## Chapter 3

| Environmental and Enclosure                                   | 29             |
|---------------------------------------------------------------|----------------|
| European Hazardous Location Approval                          | 30             |
| North American Hazardous Location Approval                    | 30             |
| Certifications                                                | 31             |
| Specifications                                                | 32             |
| System Requirements                                           | 33             |
| Required Hardware                                             | 33             |
| Required Software                                             | 33             |
| Connect the 1788-EN2DNR Linking Device to the EtherNet/IP     |                |
| Network                                                       | 34             |
| Connect the 1788-EN2DNR Linking Device to the DeviceNet N     | etwork         |
| 35                                                            |                |
| Set the DeviceNet Node Address and Baud Rate                  | 36             |
| Set the DeviceNet Node Address and Baud Rate by Using the     |                |
| Rotary Switches                                               | 36             |
| Set the DeviceNet Node Address and Baud Rate by Using         |                |
| RSNetWorx for DeviceNet Software                              | 36             |
| Set the Linking Device IP Address                             | 36             |
| Set the Linking Device IP Address by Using the Rotary Switch  | $nes \cdot 37$ |
| Set the Linking Device IP Address by Using DHCP/BOOTP         | 38             |
| Set the Linking Device IP Address by Using RSLinx Software    | 40             |
| Set the Linking Device IP Address by Using the Linking Device | ce             |
| Web Pages                                                     | 41             |
| Configure the Driver in RSLinx Software                       |                |
|                                                               | 13             |

## Chapter 4

| RSNetWorx for DeviceNet Software                                  | í5 |
|-------------------------------------------------------------------|----|
| Set the DeviceNet Node Address and Baud Rate                      | í6 |
| Enable/Disable Autobaud 4                                         | í9 |
| Configure DeviceNet I/O 5                                         | 51 |
| Studio 5000 Environment                                           | 54 |
| Add the Linking Device to a Studio 5000 Logix Designer Applicatio | n  |
| 54                                                                |    |
| Configure the Linking Device 5                                    | 54 |
| Assembly Objects and Connections 5                                | 57 |

## Chapter 5

| Connect via USB to the Linking Device | 59 |
|---------------------------------------|----|
| Configure the USB Driver              | 60 |

**USB** Cable

Configure the Linking Device

|                      | Chapter 6                          |    |
|----------------------|------------------------------------|----|
| SD Card              | Install or Remove the SD Card      | 63 |
|                      | Load or Store to the SD Card       | 64 |
|                      | Store to the SD Card               | 64 |
|                      | Load from the SD Card              | 65 |
|                      | Chapter 7                          |    |
| Diagnostic Web Pages | Access the Diagnostic Web Pages    | 67 |
| 5 5                  | Diagnostic Web Pages—DeviceNet     | 67 |
|                      | DeviceNet Status                   | 67 |
|                      | Active Nodes                       | 67 |
|                      | Idle Nodes                         | 68 |
|                      | Faulted Nodes                      | 68 |
|                      | Invalid Nodes                      | 68 |
|                      | Node Status                        | 68 |
|                      | Diagnostic Web Pages—Ethernet      | 71 |
|                      | Diagnostic Overview                | 71 |
|                      | Network Settings                   | 71 |
|                      | Ethernet Statistics                | 71 |
|                      | Ring Statistics                    | 72 |
|                      | Diagnostic Web Pages—Miscellaneous | 72 |
|                      | Crash Display                      | 72 |
|                      | Heap Statistics                    | 72 |
|                      | Appendix A                         |    |
| Status Indicators    | Linking Device                     | 73 |
|                      | EtherNet/IP Network                | 74 |
|                      | DeviceNet Network                  | 74 |

Index

## Notes:

## **Additional Resources**

These documents contain additional information about related products from Rockwell Automation.

| Resource                                                                                | Description                                                                                                    |
|-----------------------------------------------------------------------------------------|----------------------------------------------------------------------------------------------------|
| Industrial Automation Wiring and Grounding Guidelines, publication <u>1770-4.1</u>      | Provides general guidelines for installing a Rockwell<br>Automation industrial system.                                                                                                   |
| DeviceNet Media Design and Installation Guide, publication <u>DNET-UM072</u>            | Provides information about how to design, install and troubleshoot a DeviceNet cable system.                                                                                             |
| DeviceNet Network Configuration User Manual, publication <u>DNET-UM004</u>              | Describes how to use DeviceNet <sup>™</sup> modules with your<br>Logix5000 <sup>™</sup> controller and communicate with various<br>devices on the DeviceNet network.                     |
| DeviceNet Modules Installation Instructions, publication <u>DNET-IN001</u>              | Describes how to install and start DeviceNet module<br>systems with Logix5000 controllers.                                                                                               |
| EtherNet/IP Embedded Switch Technology Application Guide, publication <u>ENET-AP005</u> | Describes how to install, configure and maintain linear<br>and device level ring (DLR) networks that use Rockwell<br>Automation EtherNet/IP™ devices with embedded<br>switch technology. |
| Product Certifications website, <u>http://www.ab.com</u>                                | Provides declarations of conformity, certificates, and other certification details.                                                                                                    |

You can view or download publications at

http://www.rockwellautomation.com/literature/. To order paper copies of technical documentation, contact your local Allen-Bradley distributor or Rockwell Automation sales representative.

## Notes:

# **Linking Device Overview**

## **About the Linking Device**

The EtherNet/IP-to-DeviceNet linking device comes in two designs, the IP20 linking device (catalog number 1788-EN2DNR) and the IP67 linking device (catalog number 1788-EN2DNROM). These devices let you seamlessly connect your information or control-level networks with your device-level network. See <u>1788-EN2DNR and 1788-EN2DNROM Linking Device Features on page 12</u> for information about the products.

The linking devices provide full DeviceNet master functionality, so you can connect up to 63 DeviceNet slave devices to an Ethernet TCP/IP interface that supports the EtherNet/IP network and an HTTP web server. For example, you could use the linking devices to do the following:

- As gateways to connect information or control-level networks to devicelevel networks for programming, configuration, control, or data collection
- As routers/bridges to connect the EtherNet/IP network to the DeviceNet network

The linking devices provide centralized data storage, or I/O tables, for data shared between the DeviceNet and EtherNet/IP networks. Data is placed into the I/O tables by one network interface, allowing the data to be read through the other network interface.

The linking devices appear as single devices on either network by using standard protocol mechanisms. No special, or extended, protocol features are required for the devices on either network to read or write the data flowing through the I/O tables; all cross-network activity is transparent to the devices on either network.

The linking devices also supports Device Level Ring (DLR) and CIP Safety connections.

## 1788-EN2DNR and 1788-EN2DNROM Linking Device Features

The linking devices have these features.

1788-EN2DNR (IP20)

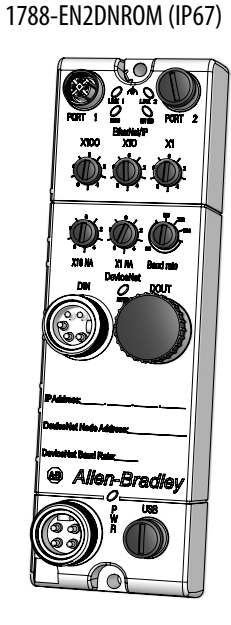

### Features

For Class 0 CIP Safety connections, 5 ms maximum delay from network to network

### **EtherNet/IP Features**

- The linking device supports these connections:
  - 32 Class 0 connections (Safety)
  - 21 Class 1 connections (1 excl. owner, 20 input only/listen only)
  - 16 Class 3 connections
- Integrated web server
- Beacon-based DLR (Device Level Ring) support

#### **DeviceNet Features**

- 63 nodes on the DeviceNet network
- Master/scanner as well as slave/adapter functionality
- Safety I/O
- Scanner configuration using RSNetWorx<sup>™</sup> for DeviceNet software
- Autoscan
- ADR (Automatic Device Replacement) with a capacity of 256 kB
- Quick connect (as originator)
- I/O slave messaging (bit strobe, polling, cyclic, change of state)

## Mounting the 1788-EN2DNR Linking Device

Mounting the 1788-EN2DNROM Linking Device Two mounting holes are used to mount the 1788-EN2DNROM linking device directly to a panel or machine. The mounting holes accommodate #8 (M4) pan head screws. The torque specification is 1.13 Nm (10 in-lb).

The 1788-EN2DNR linking device can be mounted to a DIN rail.

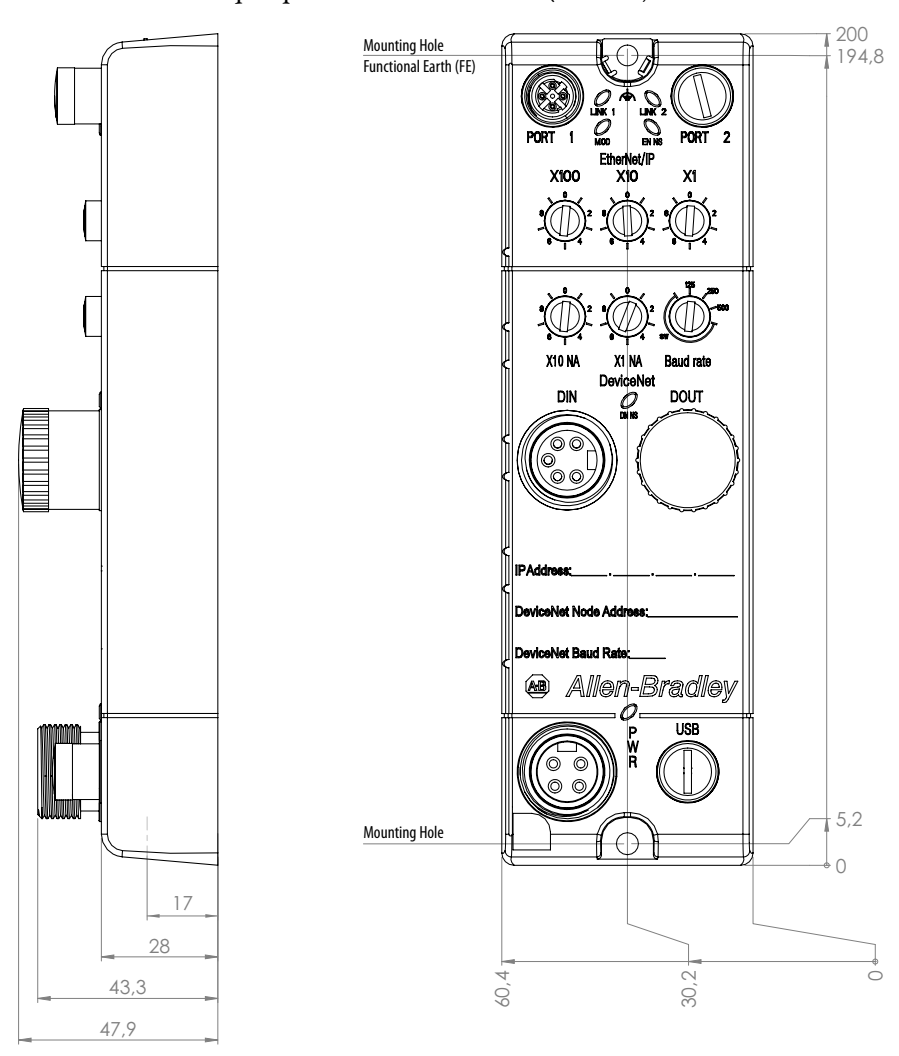

| DeviceNet Standard and<br>Safety I/O                               | The linking devices feature the possibility to bridge CIP safety messages. The linking devices support 32 CIP safety connections, with a maximum internal delay of 5 ms.                                                                                                    |
|--------------------------------------------------------------------|----------------------------------------------------------------------------------------------------|
| Add I/O Online (Online<br>Scanlist Changes Allowed in<br>Run Mode) | The Online Scanlist Changes Allowed in Run (OSCAR) feature lets you<br>manipulate the DeviceNet scanner configuration while the scanner is in Run<br>mode. Configuration items that can be changed in Run mode include the<br>scanlist, ADR, and ISD (InterScan Delay). Safety I/O cannot be added to the<br>scanlist. |

# Install the 1788-EN2DNROM Linking Device

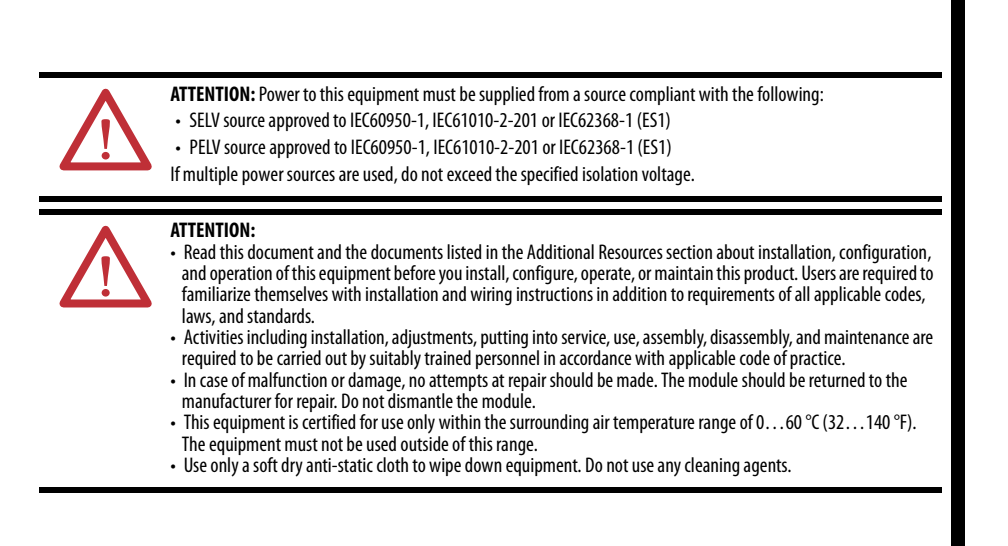

### **Environmental and Enclosure**

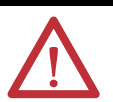

ATTENTION: This equipment is intended for use in overvoltage Category II applications (as defined in EN 60664-1), at altitudes up to 2000 m (6562 ft) without derating.

This equipment is not intended for use in residential environments and may not provide adequate protection to radio communication services in such environments.

This equipment is supplied as enclosed equipment. It should not require additional system enclosure when used in locations consistent with the equipment Enclosure Type Ratings. Subsequent sections of this publication may contain more information regarding specific enclosure type ratings, beyond what this product provides, that are required to comply with certain product safety certifications.

In addition to this publication, see the following:

- Industrial Automation Wiring and Grounding Guidelines, publication <u>1770-4.1</u>, for additional installation requirements
- NEMA 250 and EN/IEC 60529, as applicable, for explanations of the degrees of protection provided by different types of enclosure

#### ATTENTION:

This equipment is sensitive to electrostatic discharge, which can cause internal damage and affect normal operation. Follow these guidelines when you handle this equipment:

- Touch a grounded object to discharge potential static.
- Wear an approved grounding wriststrap.
- Do not touch connectors or pins on component boards.
- Do not touch circuit components inside the equipment.
- Use a static-safe workstation, if available.
- · Store the equipment in appropriate static-safe packaging when not in use.

#### ATTENTION:

Make sure all connectors and caps are securely tightened to properly seal the connections against leaks and maintain IP enclosure type requirements.

The USB port is intended for temporary local programming purposes only and not intended for permanent connection.

The USB cable is not to exceed 3.0 m (9.84 ft) and must not contain hubs.

## Certifications

| Certification (when product is marked) <sup>(1)</sup> | Value                                                                                                    |
|-------------------------------------------------------|----------------------------------------------------------------------------------------------------|
| c-UL-us                                               | UL Listed Industrial Control Equipment, certified for US and Canada. See UL File E65584.                                                                                                    |
| CE                                                    | European Union 2004/108/EC EMC Directive, compliant with:<br>• EN 61000-6-4, Emission standard for industrial environment<br>• EN 61000-6-2, Immunity for industrial environment<br>• EN61326-1, Meas./Control/Lab., Industrial Requirements<br>• EN61131-2, Programmable Controllers (Clause & Zone A & B)<br>European Union 2011/65/EU RoHS, compliant with:<br>• EN50581, Technical documentation |
| RCM                                                   | Australian Radiocommunications Act, compliant with:<br>• EN 61000-6-4; Industrial Emissions                                                                                                    |
| КС                                                    | Korean Registration of Broadcasting and Communications Equipment, compliant with:<br>• Article 58-2 of Radio Waves Act, Clause 3                                                                                                    |
| EtherNet/IP                                           | ODVA conformance tested to EtherNet/IP specifications.                                                                                                    |
| DeviceNet                                             | ODVA conformance tested to DeviceNet specifications.                                                                                                    |

(1) See the Product Certification link at <a href="http://www.ab.com">www.ab.com</a> for Declarations of Conformity, Certificates, and other certification details.

## Specifications

| Attribute                                                                                                    | 1788-EN2DNROM                                                                  |
|----------------------------------------------------------------------------------------------------|--------------------------------------------------------------------------------|
| Temperature, operating<br>• IEC 60068-2-1 (Test Ad, Operating Cold)<br>• IEC 60068-2-2 (Test Bd, Operating Dry Heat)<br>• IEC 60068-2-14 (Test Nb, Operating Thermal Shock)                                             | 060 °C (32140 °F)                                                              |
| <ul> <li>Temperature, nonoperating</li> <li>IEC 60068-2-1 (Test Ab, Nonoperating Cold)</li> <li>IEC 60068-2-2 (Test Bb, Nonoperating Dry Heat)</li> <li>IEC 60068-2-14 (Test Na, Nonoperating Thermal Shock)</li> </ul> | -4085 °C (-40185 °F)                                                           |
| Temperature, surrounding air, max                                                                                                    | 60 °C (140 °F)                                                                 |
| Unit power supply                                                                                                    | 24V DC SELV/PELV (-1520%)<br>100 mA @ 24V DC, max                              |
| DeviceNet power                                                                                                    | 24V DC SELV/PELV<br>20 mA @ 24V DC, max                                        |
| Enclosure type rating                                                                                                    | Meets IP67 and UL Type 4/4X<br>Use dust caps on unused switches and connectors |
| Shock, operating/nonoperating <ul> <li>IEC60068-2-27 (Test Ea, Unpackaged Shock)</li> </ul>                                                                                                    | 30 g                                                                           |
| Vibration • IEC60068-2-6 (Test Fc, Operating)                                                                                                    | 5 g @ 10500 Hz                                                                 |
| Relative humidity <ul> <li>IEC60068-2-30 (TestDb, Unpackaged Damp Heat)</li> </ul>                                                                                                    | 595% noncondensing                                                             |
| Wiring category <sup>(1)</sup>                                                                                                    | 3 - on USB ports, 2 - on power ports, 2 - on communication ports               |

(1) Use this Conductor Category information for planning conductor routing. Refer to Industrial Automation Wiring and Grounding Guidelines, publication <u>1770-4.1</u>.

## **System Requirements**

The following hardware and software components are required to use the linking device.

### **Required Hardware**

- EtherNet/IP-to-DeviceNet linking device
- DeviceNet cabling, power, and devices forming a DeviceNet network
- Ethernet cabling
- Computer with USB connection or access to the Ethernet network
- 24V DC power to the linking device

DeviceNet power can be used; however, using DeviceNet power bypasses the DeviceNet network isolation.

#### **Required Software**

- RSNetWorx for DeviceNet software, version 21 or later, to configure DeviceNet devices and the linking device's DeviceNet functionality
- RSLinx<sup>®</sup> software, version 3.51 or later
- RSLogix<sup>™</sup> 5000 software, version 20 or Studio 5000 Automation Engineering & Design Environment<sup>™</sup>, version 21 or later

Connect the EtherNet/IP network cable to either of the two D-Code M12 ports on the front of the linking device.

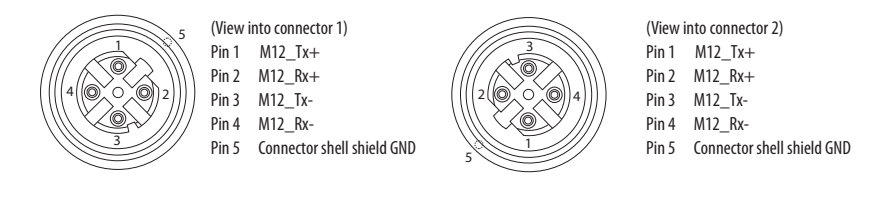

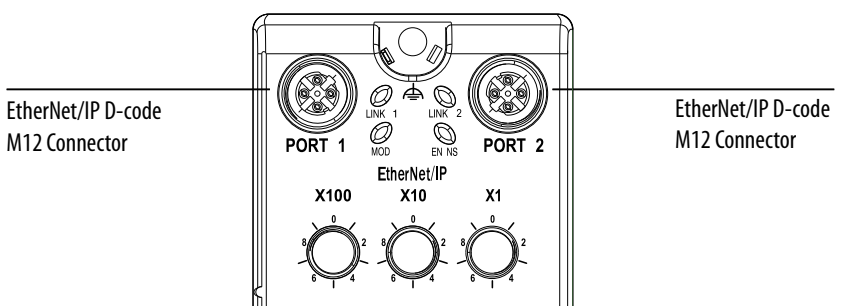

Connect the 1788-EN2DNROM Linking Device to the EtherNet/IP Network

## Connect the 1788-EN2DNROM Linking Device to the DeviceNet Network

1. With power to the linking device off, connect the DeviceNet network cable to the mini-style DeviceNet connector on the linking device.

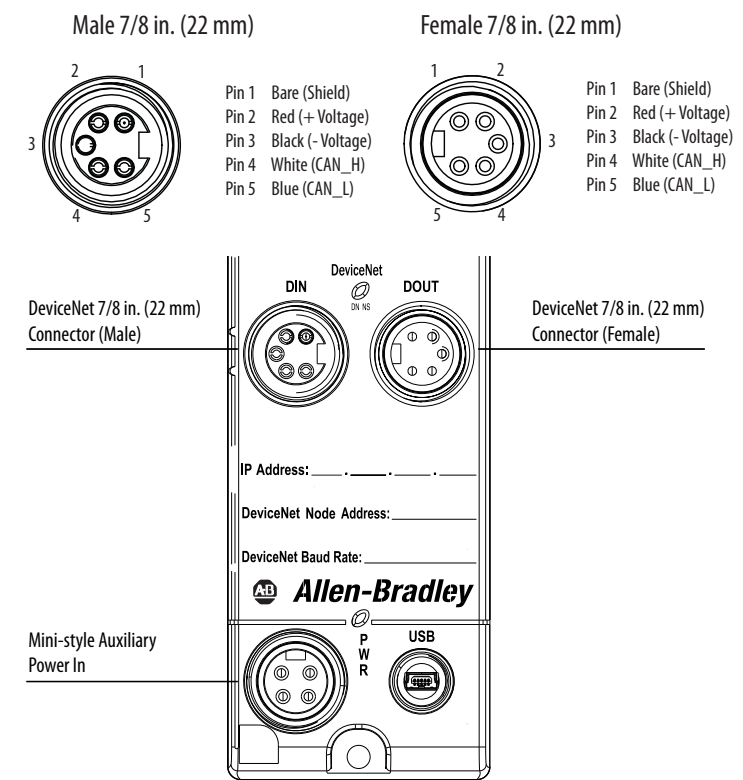

TIP

See the DeviceNet Specification (available from ODVA, Inc at <a href="http://www.odva.org">http://www.odva.org</a>) for specific rules on DeviceNet connections and termination.

2. Connect the mini-style power cable to the linking device.

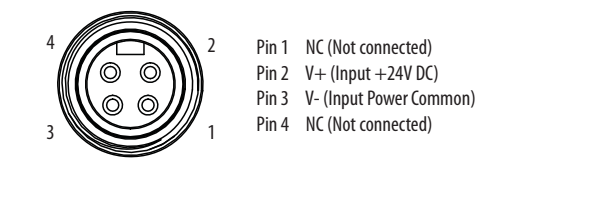

IMPORTANT On Machine end devices, such as the 1788-EN2DNROM, use the EN-50044 wiring standard while On-Machine cordsets with flying leads use the SAE-J-1738A standard for wiring. Use care to follow the pin numbering convention shown below before powering up the unit.

Cordsets with Flying Leads (per SAE-J-1738A) Female

1: NC (Black)

2: V- (White)

3: NC (Red)

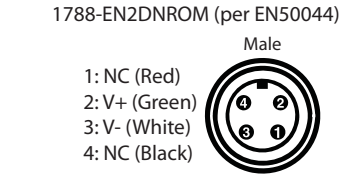

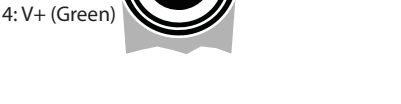

3. Apply power to the linking device and DeviceNet network.

## Set the DeviceNet Node Address and Baud Rate

Two methods can be used to set the DeviceNet node address and the baud rate:

- Use the node address and baud rate rotary switches on the linking device
- Use RSNetWorx for DeviceNet software

# Set the DeviceNet Node Address and Baud Rate by Using the Rotary Switches

Set the desired node address and baud rate using the rotary switches on the device, according to these tables.

| Switch      | Node Address                                 |
|-------------|----------------------------------------------|
| 00 - 63     | DeviceNet node address                       |
| Other value | Node address selected via RSNetWorx software |
|             |                                              |
| Switch      | Baud Rate                                    |
| 0           | 125 kbps                                     |
| 1           | 250 kbps                                     |
| 2           | 500 kbps                                     |
| Other value | Baud rate selected via RSNetWorx software    |

# Set the DeviceNet Node Address and Baud Rate by Using RSNetWorx for DeviceNet Software

See <u>Set the DeviceNet Node Address and Baud Rate on page 46</u> for information about using RSNetWorx software to set node address and baud rate.

## Set the Linking Device IP Address

Four methods can be used to set the linking device IP address:

- Use the IP address rotary switches on the linking device
- Use the DHCP protocol
- Use RSLinx software
- Use the web pages of the linking device

## Set the Linking Device IP Address by Using the Rotary Switches

| Switch      | IP Address                                                                                                    |
|-------------|----------------------------------------------------------------------------------------------------|
| 000         | Administrative mode<br>The linking device uses the IP address that was used last startup<br>The web pages are available |
| 001 - 254   | 192.168.1.XYZ where XYZ is the value of the three switches                                                              |
| 888         | Reset the linking device to initial out-of-box settings                                                                 |
| Other value | The linking device starts in operating mode, using the latest configured IP address                                     |

Set the IP address using the IP address switches, according to this table.

#### Set the Linking Device IP Address by Using DHCP/BOOTP

**TIP** The use of DHCP is the default configuration for the linking device as shipped.

When DHCP/BOOTP is enabled and a DHCP or BOOTP server is found, the IP address, subnet mask, and gateway address are automatically configured by the DHCP server, as shown in the following figure.

#### **Automatic Configuration**

| BOOTP Server     |                             |             |               |            | _ 🗆 🗙 |
|------------------|-----------------------------|-------------|---------------|------------|-------|
| File Tools Help  |                             |             |               |            |       |
| BOOTP Request H  | History                     |             |               |            |       |
| (hr:min:sec)     | Ethernet Address (MAC)      | IP Address  | Subnet Mask   | Gateway    |       |
| ■ 14:59:23       | 00:30:11:02:05:C4           | 192.168.1.1 | 255.255.255.0 |            |       |
| New              | Ethornot Address (MAC)      | ID Address  | Cubinat Marak | Catoway    |       |
| Delete           | 00:30:11:02:05:C4           | 192.168.1.1 | 255.255.255.0 | _ craceway |       |
| Enable BOOTP     |                             |             |               |            |       |
| Disable BOOTP    |                             |             |               |            |       |
| Force IP Renew   |                             |             |               |            |       |
| - Status         |                             |             |               |            |       |
| Sent 192.168.1.1 | to Ethernet address 00:30:1 | 1:02:05:C4  |               |            |       |

Launch a DHCP/BOOTP Server. If using the Rockwell Automation DHCP/ BOOTP server, then follow these steps to change the IP address, Subnet mask, and Gateway address from this dialog box.

1. Click New.

The Properties dialog box appears.

| Properties              |       |     |      |     |      |     |     | X |
|-------------------------|-------|-----|------|-----|------|-----|-----|---|
| Ethernet Address (MAC): | 00:30 | :11 | 1:02 | :0! | 5:C4 | 1   |     |   |
| IP Address:             | 192   | . 1 | 168  |     | 1    |     | 1   |   |
| Subnet Mask:            | 255   | . 2 | 255  |     | 255  |     | 0   |   |
| Gateway:                | 0     |     | 0    |     | 0    |     | 0   |   |
|                         | (     | ЭK  |      |     |      | Can | cel |   |

- 2. Enter the appropriate values into the following boxes.
  - Ethernet address (MAC ID) from the linking device product ID label
  - IP address
  - Subnet Mask
  - Gateway (IP address)
- 3. Click OK.

The following figure shows a flowchart describing how the IP configuration is determined when the linking device is powered up.

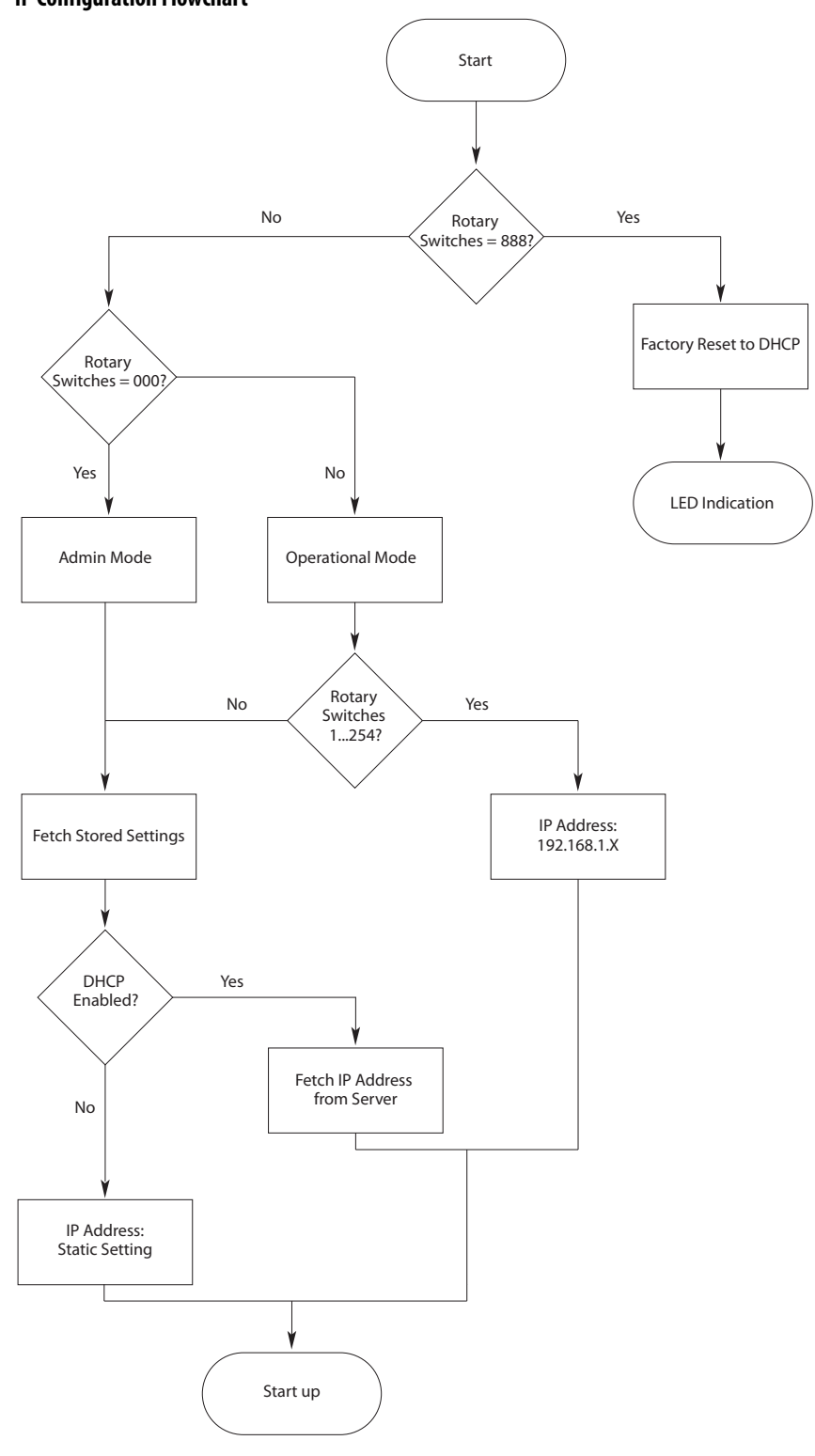

**IP Configuration Flowchart** 

You can enable these values by using the linking device's IP Configuration web page. Refer to <u>Set the Linking Device IP Address by Using the Linking Device</u> <u>Web Pages on page 24</u>.

TIP

### Set the Linking Device IP Address by Using RSLinx Software

To use RSLinx software to set the IP address of the linking device, follow these steps.

- 1. Connect to the linking device using a USB cable.
- 2. From the Communications menu, choose RSWho.

| Communications                  | Station       | DDE/OPC |
|---------------------------------|---------------|---------|
| RSWho                           |               |         |
| Configure Driv<br>Configure Sho | ers<br>rtcuts |         |

- 3. Navigate to the USB port.
- 4. Right-click the linking device and choose Module Configuration.

| 🗞 RSLinx Classic OEM - RSWho - 1                                                                                                    |            |
|----------------------------------------------------------------------------------------------------|------------|
| File Edit View Communications Station DDE/OPC Security Window Help                                                                                                    |            |
| <u>≥ # 20 ® 2 %</u>                                                                                                    |            |
| RSWho - 1                                                                                                    |            |
| Autobrowse Refresh                                                                                                    |            |
| Image: Second second second |            |
|                                                                                                    |            |
| For Help, press F1 09/24/13 09                                                                                                    | 9:39 AM // |

- 5. Click the Port Configuration tab.
- **6.** For Network Configuration Type, click Static to permanently assign this configuration to the port.
- 7. Type the desired information in the appropriate boxes.

8. Configure the port settings.

| To                                                                                                    |                                   | Then                                                                                                    |
|----------------------------------------------------------------------------------------------------|-----------------------------------|----------------------------------------------------------------------------------------------------|
| Use the default port speed and duplex<br>settings<br>Manually configure your port's speed<br>and duplex settings |                                   | Leave Auto-negotiate port speed and duplex checked.<br>This setting determines the actual speed and duplex setting.                                                                                                    |
|                                                                                                    |                                   | <ol> <li>Follow these steps.</li> <li>Clear the Auto-negotiate port speed and duplex checkbox.</li> <li>From the Current Port Speed pull-down menu, choose a port speed.</li> <li>From the Current Duplex pull-down menu, choose the appropriate Duplex value.</li> </ol> |
|                                                                                                    |                                   |                                                                                                    |
| IMPORTANT Consider the settings:                                                                                 |                                   | following when you configure the linking device's port                                                                                                    |
|                                                                                                    | If the lin     Auto-ne     commun | king device is connected to an unmanaged switch, leave<br>gotiate port speed and duplex checked or the<br>ications to the linking device fails.                                                                                                    |
| <ul> <li>If you are<br/>switch, ti<br/>forced to</li> </ul>                                                      |                                   | e forcing the port speed and duplex with a managed<br>he corresponding port of the managed switch must be<br>the same settings or the linking device fails.                                                                                                    |

9. Click OK.

## Set the Linking Device IP Address by Using the Linking Device Web Pages

The EtherNet/IP address can also be configured by using the Network Configuration web page on the linking device, as shown in the following figure.

| Expand Minimize         | Device Identity Network Configurat   | tion Password Configuration |
|-------------------------|--------------------------------------|-----------------------------|
| Module Status           | Initial Network Configuration        |                             |
| Diagnostics             | Ethernet Interface Configuration     | Dynamic (DHCP) 🔻            |
| Administrative Settings | Network Interface                    |                             |
| Network Configuration   | IP Address                           | 10.11.7.233                 |
| Password Configuration  | Subnet Mask                          | 255.255.0.0                 |
| 👢 EDS File              | Default Gateway                      | 10.11.0.1                   |
|                         | Primary Name Server                  | 10.10.100.88                |
|                         | Secondary Name Server                | 10.10.100.87                |
|                         | Default Domain Name                  |                             |
|                         | Host Name                            |                             |
|                         | Ethernet Link                        |                             |
|                         | Ethernet Link Configuration P1       | Autonegotiate <b>▼</b>      |
|                         | Ethernet Link Configuration P2       | Autonegotiate 🔻             |
|                         | Apply Changes                        |                             |
|                         | Copyright © 2015 Rockwell Automation | , Inc. All Rights Reserved. |

The IP address can be set with the web page only if the linking device already has a valid IP address. One way that you can do this is by using the rotary switch to force the linking device to use the IP address from the switches after you cycle power. Follow these steps to configure the IP address with the web page.

| IMPORTANT                 | Because the rotary switches setting overrides other IP address configurations, be sure to set the rotary switches to the 0 position before continuing. |  |  |  |
|---------------------------|----------------------------------------------------------------------------------------------------|--|--|--|
| 1. Browse<br>in your      | to the linking device by entering the IP address set by the switches<br>web browser's address bar and press Enter.                                     |  |  |  |
| <b>2.</b> In the le       | eft pane, click Network Configuration.                                                                                                    |  |  |  |
| The En                    | The Enter Network Password dialog box appears.                                                                                                    |  |  |  |
| <b>3.</b> In the U        | Jser Name box, type Administrator.                                                                                                    |  |  |  |
| <b>4.</b> In the p number | 4. In the password box, type the password, which by default is the serial number of the linking device in hexadecimal format, upper case.              |  |  |  |
| The ser                   | ial number can be found on the web page of the linking device.                                                                                         |  |  |  |
| Authenticat               | tion Required                                                                                                    |  |  |  |
| The serve<br>password     | r http://10.10.13.104:80 requires a username and<br>I. The server says: 1788-EN2DNR.                                                                   |  |  |  |
| Use                       | User Name: Administrator                                                                                                    |  |  |  |
| Pas                       | sword:                                                                                                    |  |  |  |
|                           | Log In Cancel                                                                                                    |  |  |  |

**Note**: it is highly recommended to change the password to something other than the serial number. Access the password configuration section by clicking Password Configuration in the left pane.

5. Click OK.

The Network Configuration dialog box appears.

| Allen-Bradley 178      | 8-EN2DNROM                            |                             |
|------------------------|---------------------------------------|-----------------------------|
| Expand Minimize        | Device Identity Network Configurat    | ion Password Configuration  |
| Module Status          | Initial Network Configuration         |                             |
| Diagnostics            | Ethernet Interface Configuration      | Dynamic (DHCP) V            |
| Device Identity        | Network Interface                     |                             |
| Network Configuration  | IP Address                            | 10.11.7.233                 |
| Password Configuration | Subnet Mask                           | 255.255.0.0                 |
|                        | Default Gateway                       | 10.11.0.1                   |
|                        | Primary Name Server                   | 10.10.100.88                |
|                        | Secondary Name Server                 | 10.10.100.87                |
|                        | Default Domain Name                   |                             |
|                        | Host Name                             |                             |
|                        | Ethernet Link                         |                             |
|                        | Ethernet Link Configuration P1        | Autonegotiate V             |
|                        | Ethernet Link Configuration P2        | Autonegotiate 🔻             |
|                        | Apply Changes                         |                             |
|                        | Copyright © 2015 Rockwell Automation, | , Inc. All Rights Reserved. |

6. In the Network Configuration dialog box, enter the following values.

| Description           | Туре                                                                   |
|-----------------------|------------------------------------------------------------------------|
| IP Address            | Any valid value. See your system administrator for a valid IP address. |
| Subnet Mask           | Any valid value.                                                       |
| Default Gateway       |                                                                        |
| Primary Name Server   |                                                                        |
| Secondary Name Server |                                                                        |
| Default Domain Name   |                                                                        |
| Host Name             |                                                                        |

- 7. Click Apply Changes.
- 8. Follow the on-dialog box prompts.
- 9. Cycle power to the linking device.
- Configure the Driver in RSLinx Software
- 1. In RSLinx software, choose Communications > Configure Drivers.
- 2. From the Available Driver Types pull-down menu, choose EtherNet/IP Driver.
- 3. Click Add New.
- 4. In the Add New RSLinx Drivers dialog box, click OK.
- 5. In the Configure Driver window, select the EtherNet/IP network interface, and click OK.
- 6. Click Close.

## **Register the EDS File**

The EDS file for the linking device is accessible and downloadable with RSLinx software. To register the EDS file in RSLinx software, follow these steps.

- 1. In RSLinx software, right-click the linking device.
- 2. Select Upload EDS File from Device.
- 3. Click Next or Finish for the remaining dialog boxes.

## Notes:

# Install the 1788-EN2DNR Linking Device

#### ATTENTION:

- · Read this document and the documents listed in the Additional Resources section about installation,
- configuration, and operation of this equipment before you install, configure, operate, or maintain this product. Users are required to familiarize themselves with installation and wiring instructions in addition to requirements of all applicable codes, laws, and standards.
- Activities including installation, adjustments, putting into service, use, assembly, disassembly, and maintenance are required to be carried out by suitably trained personnel in accordance with applicable code of practice.
- In case of malfunction or damage, no attempts at repair should be made. The module should be returned to the
  manufacturer for repair. Do not dismantle the module.
- This equipment is certified for use only within the surrounding air temperature range of -25...60 °C
   (12, 140°C) The againment must not be used sutside of this range.
- (-13...140 °F). The equipment must not be used outside of this range.
- Use only a soft dry anti-static cloth to wipe down equipment. Do not use any cleaning agents.

### **Environmental and Enclosure**

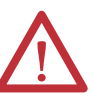

**ATTENTION:** This equipment is intended for use in a Pollution Degree 2 industrial environment, in overvoltage Category II applications (as defined in IEC 60664-1), at altitudes up to 2000 m (6562 ft) without derating. This equipment is not intended for use in residential environments and may not provide adequate protection to radio communication services in such environments.

This equipment is supplied as open-type equipment for indoor use. It must be mounted within an enclosure that is suitably designed for those specific environmental conditions that will be present and appropriately designed to prevent personal injury resulting from accessibility to live parts. The enclosure must have suitable flame-retardant properties to prevent or minimize the spread of flame, complying with a flame spread rating of 5VA or be approved for the application if nonmetallic. The interior of the enclosure must be accessible only by the use of a tool. Subsequent sections of this publication may contain more information regarding specific enclosure type ratings that

are required to comply with certain product safety certifications. In addition to this publication, see the following:

- Industrial Automation Wiring and Grounding Guidelines, publication <u>1770-4.1</u>, for additional installation requirements
- NEMA 250 and EN/IEC 60529, as applicable, for explanations of the degrees of protection provided by different types of enclosure

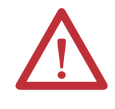

ATTENTION: This equipment is sensitive to electrostatic discharge, which can cause internal damage and affect normal operation. Follow these guidelines when you handle this equipment:

- Touch a grounded object to discharge potential static.
- Wear an approved grounding wriststrap.
- Do not touch connectors or pins on component boards.
- Do not touch circuit components inside the equipment.
- Use a static-safe workstation, if available
- Store the equipment in appropriate static-safe packaging when not in use.

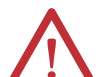

ATTENTION: The USB port is intended for temporary local programming purposes only and not intended for permanent connection.

The USB cable is not to exceed 3.0 m (9.84 ft) and must not contain hubs.

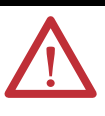

**ATTENTION:** This product is grounded through the DIN rail to chassis ground. Use zinc plated yellow-chromate steel DIN rail to assure proper grounding. The use of other DIN rail materials (for example, aluminum or plastic) that can corrode, oxidize, or are poor conductors, can result in improper or intermittent grounding. Secure DIN rail to mounting surface approximately every 200 mm (7.8 in.) and use end-anchors appropriately. Be sure to ground the DIN rail properly. Refer to Industrial Automation Wiring and Grounding Guidelines, Rockwell Automation publication 1770-4.1, for more information.

#### **European Hazardous Location Approval**

#### ATTENTION:

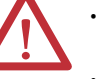

 Are Equipment Group II, Equipment Category 3, and comply with the Essential Health and Safety Requirements relating to the design and construction of such equipment given in Annex II to Directive 94/9/EC. See the EC Declaration of Conformity at http://www.rockwellautomation.com/products/certification for details.

- The type of protection is "Ex nA IIC T4 Gc" according to EN 60079-15.
   Complete Standards EN 60070, 0:2013, EN 60070, 15:2010, reference co
- Comply to Standards EN 60079-0:2012, EN 60079-15:2010, reference certificate number DEMK013ATEX1355620X.
- Are intended for use in areas in which explosive atmospheres caused by gases, vapors, mists, or air are unlikely to
  occur, or are likely to occur only infrequently and for short periods. Such locations correspond to Zone 2
  classification according to ATEX directive 1999/92/EC.

#### WARNING:

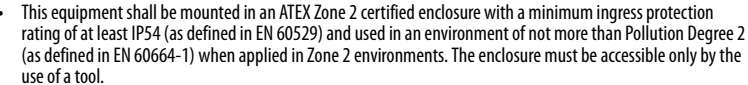

- This equipment shall be used within its specified ratings defined by Rockwell Automation.
- Provision shall be made to prevent the rated voltage from being exceeded by transient disturbances of more than 140% of the rated voltage when applied in Zone 2 environments.
- The instructions in the user manual shall be observed.
  - Do not disconnect equipment unless power has been removed or the area is known to be nonhazardous.
- The USB port is intended for temporary local programming purposes only and not intended for permanent connection. Do not use the USB port in hazardous locations.

#### **North American Hazardous Location Approval**

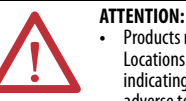

Products marked "CL I, DIV 2, GP A, B, C, D" are suitable for use in Class I Division 2 Groups A, B, C, D, Hazardous Locations and nonhazardous locations only. Each product is supplied with markings on the rating nameplate indicating the hazardous location temperature code. When combining products within a system, the most adverse temperature code (lowest "T" number) may be used to help determine the overall temperature code of the system. Combinations of equipment in your system are subject to investigation by the local Authority Having Jurisdiction at the time of installation.

#### ATTENTION:

Les produits marqués "CL I, DIV 2, GP A, B, C, D" ne conviennent qu'à une utilisation en environnements de Classe I Division 2 Groupes A, B, C, D dangereux et non dangereux. Chaque produit est livré avec des marquages sur sa plaque d'identification qui indiquent le code de température pour les environnements dangereux. Lorsque plusieurs produits sont combinés dans un système, le code de température le plus défavorable (code de température le plus faible) peut être utilisé pour déterminer le code de température global du système. Les combinaisons d'équipements dans le système sont sujettes à inspection par les autorités locales qualifiées au moment de l'installation.

#### WARNING - EXPLOSION HAZARD:

- Do not disconnect equipment unless power has been removed or the area is known to be nonhazardous.
- Do not disconnect connections to this equipment unless power has been removed or the area is known to be nonhazardous. Secure any external connections that mate to this equipment by using screws, sliding latches, threaded connectors, or other means provided with this product.
- Substitution of components may impair suitability for Class I, Division 2.
- If this product contains batteries, they must only be changed in an area known to be nonhazardous.

#### AVERTISSEMENT - RISQUE D'EXPLOSION:

- Couper le courant ou s'assurer que l'environnement est classé non dangereux avant de débrancher l'équipement.
- Couper le courant ou s'assurer que l'environnement est classé non dangereux avant de débrancher les connecteurs. Fixer tous les connecteurs externes reliés à cet équipement à l'aide de vis, loquets coulissants, connecteurs filetés ou autres moyens fournis avec ce produit.
- La substitution de composants peut rendre cet équipement inadapté à une utilisation en environnement de Classe I, Division 2.
- S'assurer que l'environnement est classé non dangereux avant de changer les piles.

#### WARNING:

- When you connect or disconnect the removable terminal block (RTB) with field side power applied, an electrical
  arc can occur. This could cause an explosion in hazardous location installations.
- If you connect or disconnect the communications cable with power applied to this module or any device on the
  network, an electrical arc can occur. This could cause an explosion in hazardous location installations.
- If you connect or disconnect wiring while the field-side power is on, an electrical arc can occur. This could cause
  an explosion in hazardous location installations. Be sure that power is removed or the area is nonhazardous
  before proceeding.
- When you insert or remove the SD memory card while power is on, an electrical arc can occur. This could cause
  an explosion in hazardous location installations.
- Do not use the USB port in hazardous locations.

## Certifications

| Certification (when product is marked) <sup>(1)</sup> | Value                                                                                                    |
|-------------------------------------------------------|----------------------------------------------------------------------------------------------------|
| c-UL-us                                               | UL Listed for Class I, Division 2 Group A,B,C,D Hazardous Locations, certified for U.S. and Canada.<br>See UL File E194810.                                                                                                    |
| CE                                                    | European Union 2004/108/EC EMC Directive, compliant with:<br>• EN 61000-6-4, Emission standard for industrial environment<br>• EN 61000-6-2, Immunity for industrial environment<br>• EN61326-1, Meas./Control/Lab., Industrial Requirements<br>• EN61131-2, Programmable Controllers (Clause &, Zone A & B)<br>European Union 2011/65/EU RoHS, compliant with:<br>• EN50581, Technical documentation |
| RCM                                                   | Australian Radiocommunications Act, compliant with:<br>• EN 61000-6-4; Industrial Emissions                                                                                                    |
| Ex                                                    | European Union 94/9/EC ATEX Directive, compliant with:<br>• EN 60079-0; General Requirements<br>• EN 60079-15; Potentially Explosive Atmospheres, Protection "n"<br>II 3 G Ex nA IIC T4 Gc<br>DEMK013ATEX1355620X                                                                                                    |
| КС                                                    | Korean Registration of Broadcasting and Communications Equipment, compliant with:<br>• Article 58-2 of Radio Waves Act, Clause 3                                                                                                    |
| EtherNet/IP                                           | ODVA conformance tested to EtherNet/IP specifications.                                                                                                    |
| DeviceNet                                             | ODVA conformance tested to DeviceNet specifications.                                                                                                    |

(1) See the Product Certification link at <u>www.ab.com</u> for Declarations of Conformity, Certificates, and other certification details.

## Specifications

| Attribute                                                                                                    | 1788-EN2DNR                                                                                                    |
|----------------------------------------------------------------------------------------------------|----------------------------------------------------------------------------------------------------|
| Temperature, operating<br>• IEC 60068-2-1 (Test Ad, Operating Cold)<br>• IEC 60068-2-2 (Test Bd, Operating Dry Heat)<br>• IEC 60068-2-14 (Test Nb, Operating Thermal Shock)             | -2560 °C (-13140 °F)                                                                                                    |
| Temperature, nonoperating<br>• IEC 60068-2-1 (Test Ab, Nonoperating Cold)<br>• IEC 60068-2-2 (Test Bb, Nonoperating Dry Heat)<br>• IEC 60068-2-14 (Test Na, Nonoperating Thermal Shock) | -4085 °C (-40185 °F)                                                                                                    |
| Temperature, surrounding air                                                                                                    | 60 °C (140 °F)                                                                                                    |
| North American temp code/ATEX temp code                                                                                                    | Τ4                                                                                                    |
| Unit power supply                                                                                                    | 24 V DC, 150 mA Class2/SELV                                                                                                    |
| DeviceNet power                                                                                                    | 24V DC, 60 mA Class2/SELV                                                                                                    |
| Enclosure type rating                                                                                                    | None (open-style)                                                                                                    |
| Shock, operating/nonoperating IEC60068-2-27 (Test Ea, Unpackaged Shock)                                                                                                    | 30 g/50 g                                                                                                    |
| Vibration • IEC60068-2-6 (Test Fc, Operating)                                                                                                    | 2 g @ 10500 Hz                                                                                                    |
| Isolation voltage                                                                                                    | <ul> <li>30V (continuous), Basic Insulation Type, Power to System, Ethernet to<br/>System, DeviceNet to System, and USB to System.</li> <li>Type tested at 500V AC for 60 s.</li> </ul> |
| Relative humidity <ul> <li>IEC60068-2-30 (TestDb, Unpackaged Damp Heat)</li> </ul>                                                                                                    | 595% noncondensing                                                                                                    |
| Terminal block torque specs                                                                                                    | Power and DeviceNet connector: 0.560.79 N•m (57 lb•in)                                                                                                    |
| Wire size                                                                                                    | Power: 0.25 2.5 mm <sup>2</sup> (2214 AWG) solid or stranded copper wire rated at 105 °C (221 °F), or greater, 1.2 mm (3/64 in.) insulation max.                                        |
|                                                                                                    | Ethernet/IP connections:                                                                                                    |
|                                                                                                    | RJ45 connector according to IEC 60603-7, 2 or 4 pair Category 5e minimum cable according to TIA 568-B.1 or Category 5 cable according to ISO/IEC 24702.                                 |
|                                                                                                    | DeviceNet:                                                                                                    |
|                                                                                                    | 0.52 mm <sup>2</sup> (20 AWG), 1485C-P1-Cxxx, refer to publication number DNET-<br>UM072, DeviceNet Media Design Installation Guide.                                                    |
| Wiring category <sup>(1)</sup>                                                                                                    | 3 - on USB ports, 2 - on power ports, 2 - on communication ports                                                                                                    |

(1) Use this Conductor Category information for planning conductor routing. Refer to Industrial Automation Wiring and Grounding Guidelines, publication <u>1770-4.1</u>.

## **System Requirements**

The following hardware and software components are required to use the linking device.

#### **Required Hardware**

- EtherNet/IP-to-DeviceNet linking device
- DeviceNet cabling, power, and devices forming a DeviceNet network
- Ethernet cabling
- Computer with USB connection or access to the Ethernet network
- 24V DC power to the linking device

DeviceNet power can be used; however, using DeviceNet power bypasses the DeviceNet network isolation.

#### **Required Software**

- RSNetWorx for DeviceNet software, version 21 or later, to configure DeviceNet devices and the linking device's DeviceNet functionality
- RSLinx<sup>®</sup> software, version 3.51 or later
- RSLogix<sup>™</sup> 5000 software, version 20 or Studio 5000 Automation Engineering & Design Environment<sup>™</sup>, version 21 or later

## Connect the 1788-EN2DNR Linking Device to the EtherNet/IP Network

Connect the EtherNet/IP network cable to either of the two RJ45 ports on the front of the linking device.

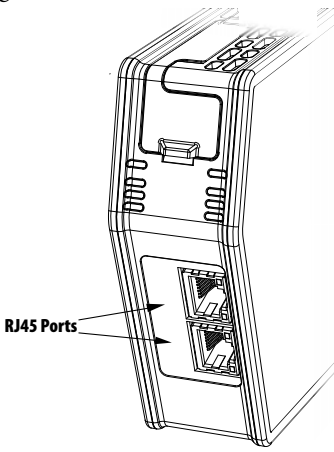

## Connect the 1788-EN2DNR Linking Device to the **DeviceNet Network**

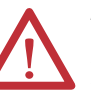

ATTENTION:

Power to this equipment must be supplied from a source compliant with the following:

- Class 2 approved to UL1310
- Limited Voltage Limited Current Supply compliant with UL508 SELV source approved to IEC60950-1, IEC61010-2-201 or IEC62368-1 (ES1)
- PELV source approved to IEC60950-1, IEC61010-2-201 or IEC62368-1 (xyz)
- If multiple power sources are used, do not exceed the specified isolation voltage.
- 4. With power to the linking device off, connect the DeviceNet network cable to the DeviceNet connector on the linking device.

The female terminal block connector is provided with the linking device.

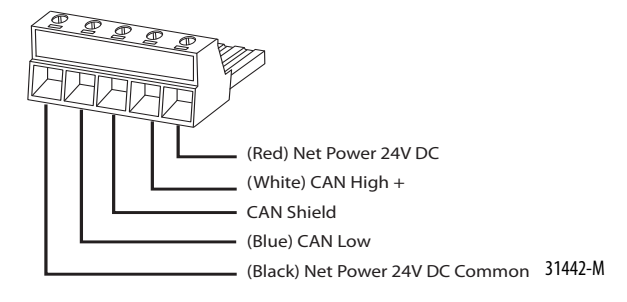

TIP The two 121  $\Omega$  termination resistors that come with the linking device are required for proper network termination at each end of the trunk line. See the DeviceNet Specification (available from ODVA, Inc at <u>http://www.odva.org</u>) for specific rules on DeviceNet connections and termination.

5. Connect the power cable to the linking device.

The female terminal block connector is provided with the linking device.

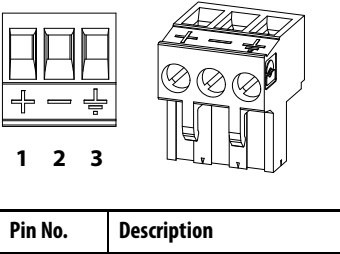

| Pin No. | Description           |
|---------|-----------------------|
| 1       | +24V DC               |
| 2       | GND                   |
| 3       | PE (Protective Earth) |

6. Apply power to the linking device and DeviceNet network.

## Set the DeviceNet Node Address and Baud Rate

Two methods can be used to set the DeviceNet node address and the baud rate:

- Use the node address and baud rate rotary switches on the linking device
- Use RSNetWorx for DeviceNet software

# Set the DeviceNet Node Address and Baud Rate by Using the Rotary Switches

Set the desired node address and baud rate using the rotary switches on the device, according to these tables.

| Switch      | Node Address                                 |
|-------------|----------------------------------------------|
| 00 - 63     | DeviceNet node address                       |
| Other value | Node address selected via RSNetWorx software |
|             |                                              |
| Switch      | Baud Rate                                    |
| 0           | 125 kbps                                     |
| 1           | 250 kbps                                     |
| 2           | 500 kbps                                     |
| Other value | Baud rate selected via RSNetWorx software    |

# Set the DeviceNet Node Address and Baud Rate by Using RSNetWorx for DeviceNet Software

See <u>Set the DeviceNet Node Address and Baud Rate on page 46</u> for information about using RSNetWorx software to set node address and baud rate.

## Set the Linking Device IP Address

Four methods can be used to set the linking device IP address:

- Use the IP address rotary switches on the linking device
- Use the DHCP protocol
- Use RSLinx software
- Use the web pages of the linking device
# Set the Linking Device IP Address by Using the Rotary Switches

Set the IP address using the IP address switches, according to this table.

| Switch | IP Address |
|--------|------------|
|        |            |

| 000         | Administrative mode<br>The linking device uses the IP address that was used last startup<br>The web pages are available |
|-------------|----------------------------------------------------------------------------------------------------|
| 001 - 254   | 192.168.1.XYZ where XYZ is the value of the three switches                                                              |
| 888         | Reset the linking device to initial out-of-box settings                                                                 |
| Other value | The linking device starts in operating mode, using the latest configured IP address                                     |

### Set the Linking Device IP Address by Using DHCP/BOOTP

**TIP** The use of DHCP is the default configuration for the linking device as shipped.

When DHCP/BOOTP is enabled and a DHCP or BOOTP server is found, the IP address, subnet mask, and gateway address are automatically configured by the DHCP server, as shown in the following figure.

#### **Automatic Configuration**

| BOOTP Server     |                             |             |               |         |  |
|------------------|-----------------------------|-------------|---------------|---------|--|
| ile Tools Help   |                             |             |               |         |  |
| -BOOTP Request   | History                     |             |               |         |  |
| (briminised)     | Ethernet Address (MAC)      | IP Address  | Subnat Mask   | Gateway |  |
| 14:59:23         | 00:30:11:02:05:C4           | 192.168.1.1 | 255.255.255.0 | ualeway |  |
|                  |                             |             |               |         |  |
| - Relation List  | ]                           |             |               |         |  |
| INEW             | Ethernet Address (MAC)      | IP Address  | Subnet Mask   | Gateway |  |
| Delete           | 00:30:11:02:05:04           | 192.168.1.1 | 255.255.255.0 |         |  |
| Enable BOOTP     | il                          |             |               |         |  |
| Disable BOOTP    | 1                           |             |               |         |  |
|                  | 1                           |             |               |         |  |
| Force IP Henew   | ]/                          |             |               |         |  |
| - Status         |                             |             |               |         |  |
| Sent 192.168.1.1 | to Ethernet address 00:30:1 | 1:02:05:C4  |               |         |  |
|                  |                             |             |               |         |  |

Launch a DHCP/BOOTP Server. If using the Rockwell Automation DHCP/ BOOTP server, then follow these steps to change the IP address, Subnet mask, and Gateway address from this dialog box.

1. Click New.

The Properties dialog box appears.

| Properties              |       |    |      |    |      |     |     | X |
|-------------------------|-------|----|------|----|------|-----|-----|---|
| Ethernet Address (MAC): | 00:30 | :1 | 1:02 | :0 | 5:C4 |     |     |   |
| IP Address:             | 192   |    | 168  |    | 1    |     | 1   |   |
| Subnet Mask:            | 255   |    | 255  |    | 255  |     | 0   |   |
| Gateway:                | 0     |    | 0    |    | 0    |     | 0   |   |
|                         | (     | ЭK |      |    |      | Can | cel |   |

- 2. Enter the appropriate values into the following boxes.
  - Ethernet address (MAC ID) from the linking device product ID label
  - IP address
  - Subnet Mask
  - Gateway (IP address)
- 3. Click OK.

The following figure shows a flowchart describing how the IP configuration is determined when the linking device is powered up.

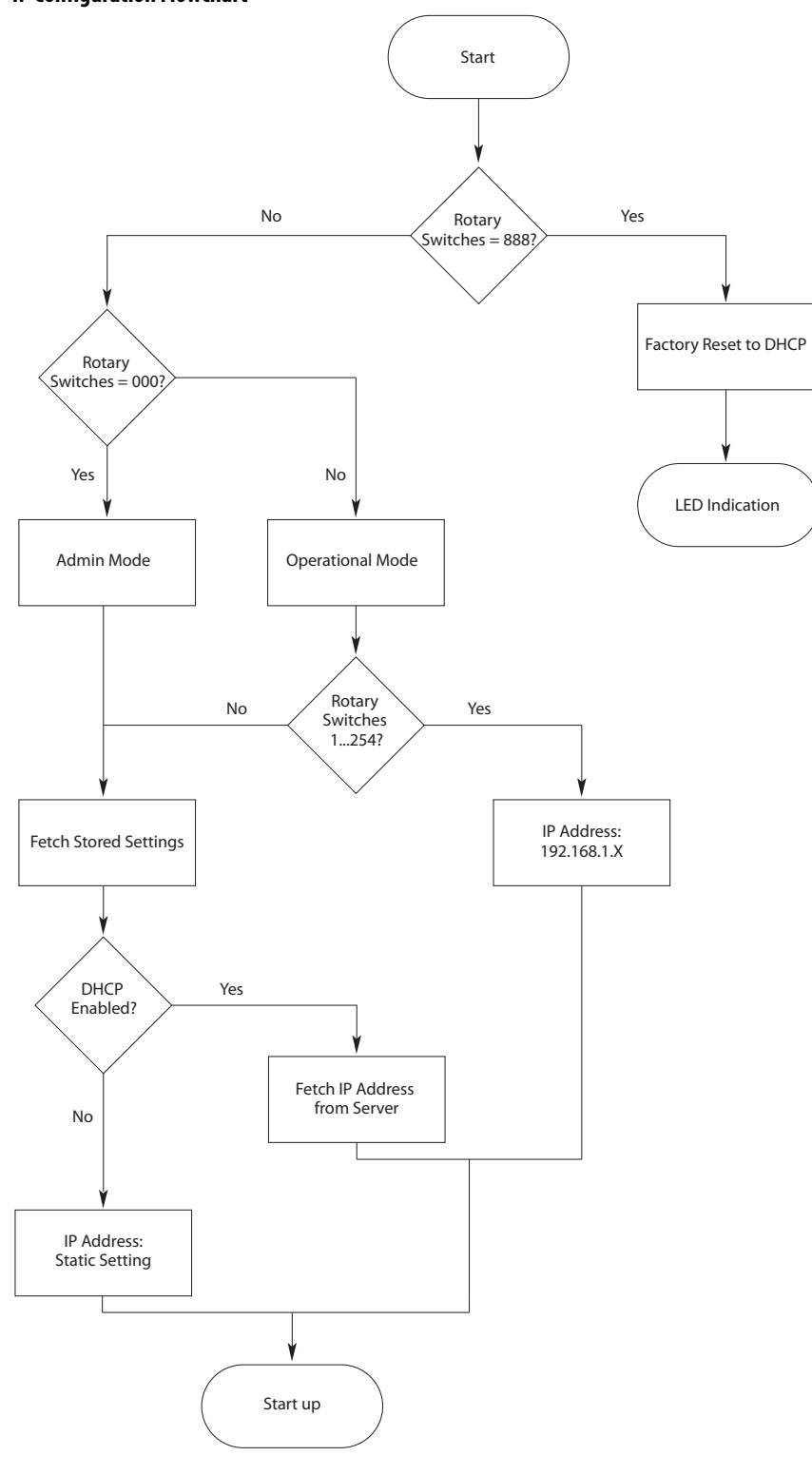

**IP Configuration Flowchart** 

TIP

You can enable these values by using the linking device's IP Configuration web page. Refer to <u>Set the Linking Device IP Address by Using the Linking Device</u> <u>Web Pages on page 41</u>.

### Set the Linking Device IP Address by Using RSLinx Software

To use RSLinx software to set the IP address of the linking device, follow these steps.

- 1. Connect to the linking device using a USB cable.
- 2. From the Communications menu, choose RSWho.

| Communications                           | Station | DDE/OPC |  |  |
|------------------------------------------|---------|---------|--|--|
| RSWho                                    |         |         |  |  |
| Configure Drivers<br>Configure Shortcuts |         |         |  |  |

- 3. Navigate to the USB port.
- 4. Right-click the linking device and choose Module Configuration.

| 🗞 RSLinx Classic OEM - RSWho - 1                                                                                                    | <u> </u> |
|----------------------------------------------------------------------------------------------------|----------|
| File Edit View Communications Station DDE/OPC Security Window Help                                                                                                    |          |
|                                                                                                    |          |
| 🛱 RSWho - 1                                                                                                    |          |
| Autobrowse Refresh 🖭 Not Browsing                                                                                                    |          |
| Image: Second system       Image: Second system         Image: Second system       Image: Second system         Image: Second |          |
| For Help, press F1 09/24/13 09:3                                                                                                    | 9 AM //  |

- 5. Click the Port Configuration tab.
- **6.** For Network Configuration Type, click Static to permanently assign this configuration to the port.
- 7. Type the desired information in the appropriate boxes.

- То Then Use the default port speed and duplex Leave Auto-negotiate port speed and duplex checked. settings This setting determines the actual speed and duplex setting. Manually configure your port's speed Follow these steps. and duplex settings 1. Clear the Auto-negotiate port speed and duplex checkbox. 2. From the Current Port Speed pull-down menu, choose a port speed. 3. From the Current Duplex pull-down menu, choose the appropriate Duplex value. IMPORTANT Consider the following when you configure the linking device's port settings: • If the linking device is connected to an unmanaged switch, leave Auto-negotiate port speed and duplex checked or the communications to the linking device fails. If you are forcing the port speed and duplex with a managed switch, the corresponding port of the managed switch must be forced to the same settings or the linking device fails.
- 8. Configure the port settings.

9. Click OK.

## Set the Linking Device IP Address by Using the Linking Device Web Pages

The EtherNet/IP address can also be configured by using the Network Configuration web page on the linking device, as shown in the following figure.

| Allen-Bradley 17                                 | 88-EN2DNR                                |                               | Rockwell<br>Automation |
|--------------------------------------------------|------------------------------------------|-------------------------------|------------------------|
| Expand Minimize                                  | Device Identity Network Configura        | ation Password Configuration  |                        |
| Module Status                                    | Webserver                                |                               |                        |
| Diagnostics                                      | Enabled                                  | Only in admin mode            |                        |
| Device Identity                                  | Initial Network Configuration            |                               |                        |
| Network Configuration     Password Configuration | Ethernet Interface Configuration         | Dynamic (DHCP)                |                        |
| EDS File                                         | Network Interface                        |                               |                        |
|                                                  | IP Address                               | 10.10.13.104                  |                        |
|                                                  | Subnet Mask                              | 255.255.255.0                 |                        |
|                                                  | Default Gateway                          | 10.10.13.1                    |                        |
|                                                  | Primary Name Server                      | 10.10.100.88                  |                        |
|                                                  | Secondary Name Server                    | 10.10.100.87                  |                        |
|                                                  | Default Domain Name                      |                               |                        |
|                                                  | Host Name                                |                               |                        |
|                                                  | Ethernet Link                            |                               |                        |
|                                                  | Ethernet Link Configuration P1           | Autonegotiate 👻               |                        |
|                                                  | Ethernet Link Configuration P2           | Autonegotiate                 |                        |
|                                                  | Apply Changes                            |                               |                        |
|                                                  | L<br>Copyright © 2012 Rockwell Automatic | on, Inc. All Rights Reserved. |                        |

The IP address can be set with the web page only if the linking device already has a valid IP address. One way that you can do this is by using the rotary switch to force the linking device to use the IP address from the switches after you cycle power. Follow these steps to configure the IP address with the web page.

| IMPO | DRTANT [                                                                                                    | ANT Because the rotary switches setting overrides other IP address configurations, be sure to set the rotary switches to the 0 position before continuing. |  |  |  |  |
|------|----------------------------------------------------------------------------------------------------|----------------------------------------------------------------------------------------------------|--|--|--|--|
| 1.   | 1. Browse to the linking device by entering the IP address set by the switches in your web browser's address bar and press Enter.         |                                                                                                    |  |  |  |  |
| 2.   | In the left <sub>j</sub>                                                                                                    | pane, click Network Configuration.                                                                                                    |  |  |  |  |
|      | The Enter                                                                                                    | Network Password dialog box appears.                                                                                                    |  |  |  |  |
| 3.   | In the User                                                                                                    | Name box, type Administrator.                                                                                                    |  |  |  |  |
| 4.   | 4. In the password box, type the password, which by default is the serial number of the linking device in hexadecimal format, upper case. |                                                                                                    |  |  |  |  |
|      | The serial number can be found on the web page of the linking device.                                                                     |                                                                                                    |  |  |  |  |
| 1    | Authentication R                                                                                                    | lequired S                                                                                                    |  |  |  |  |
|      | The server http<br>password. The                                                                                                    | p://10.10.13.104:80 requires a username and server says: 1788-EN2DNR.                                                                                      |  |  |  |  |
|      | User Nan<br>Password                                                                                                    | ne: Administrator                                                                                                    |  |  |  |  |

**Note**: it is highly recommended to change the password to something other than the serial number. Access the password configuration section by clicking Password Configuration in the left pane.

Cancel

Log In

5. Click OK.

The Network Configuration dialog box appears.

| Allen-Bradley 17                                                          | 88-EN2DNR                           |                              | Rockwell<br>Automation |
|---------------------------------------------------------------------------|-------------------------------------|------------------------------|------------------------|
| Expand Minimize                                                           | Device Identity Network Configura   | tion Password Configuration  |                        |
| Module Status                                                             | Webserver                           |                              |                        |
| Diagnostics                                                               | Enabled                             | Only in admin mode           |                        |
| Device Identity                                                           | Initial Network Configuration       |                              |                        |
| <ul> <li>Network Configuration</li> <li>Password Configuration</li> </ul> | Ethernet Interface Configuration    | Dynamic (DHCP)               |                        |
| EDS File                                                                  | Network Interface                   |                              |                        |
|                                                                           | IP Address                          | 10.10.13.104                 |                        |
|                                                                           | Subnet Mask                         | 255.255.255.0                |                        |
|                                                                           | Default Gateway                     | 10.10.13.1                   |                        |
|                                                                           | Primary Name Server                 | 10.10.100.88                 |                        |
|                                                                           | Secondary Name Server               | 10.10.100.87                 |                        |
|                                                                           | Default Domain Name                 |                              |                        |
|                                                                           | Host Name                           |                              |                        |
|                                                                           | Ethernet Link                       |                              |                        |
|                                                                           | Ethernet Link Configuration P1      | Autonegotiate                |                        |
|                                                                           | Ethernet Link Configuration P2      | Autonegotiate                |                        |
|                                                                           | Apply Changes                       |                              |                        |
|                                                                           | Copyright © 2012 Rockwell Automatio | n, Inc. All Rights Reserved. |                        |

6. In the Network Configuration dialog box, enter the following values.

| Description           | Туре                                                                   |
|-----------------------|------------------------------------------------------------------------|
| IP Address            | Any valid value. See your system administrator for a valid IP address. |
| Subnet Mask           | Any valid value.                                                       |
| Default Gateway       |                                                                        |
| Primary Name Server   |                                                                        |
| Secondary Name Server |                                                                        |
| Default Domain Name   |                                                                        |
| Host Name             |                                                                        |

- 7. Click Apply Changes.
- 8. Follow the on-dialog box prompts.
- **9.** Cycle power to the linking device.
- Configure the Driver in RSLinx Software
- 1. In RSLinx software, choose Communications > Configure Drivers.
- 2. From the Available Driver Types pull-down menu, choose EtherNet/IP Driver.
- 3. Click Add New.
- 4. In the Add New RSLinx Drivers dialog box, click OK.
- 5. In the Configure Driver window, select the EtherNet/IP network interface, and click OK.
- 6. Click Close.

# **Register the EDS File**

The EDS file for the linking device is accessible and downloadable with RSLinx software. To register the EDS file in RSLinx software, follow these steps.

- 1. In RSLinx software, right-click the linking device.
- 2. Select Upload EDS File from Device.
- 3. Click Next or Finish for the remaining dialog boxes.

# **Configure the Linking Device**

The configuration information in this chapter applies to both the 1788-EN2DNR and the 1788-EN2DNROM linking devices. Remember to select the appropriate device in the configuration screens.

- 1. In RSNetWorx for DeviceNet software, choose Network > Online.
- In the left pane, click the RSLinx Ethernet driver you added previously. See <u>Configure the Driver in RSLinx Software on page 26</u>.
- 3. In the left pane, click the + next to the linking device icon.
- 4. In the left pane, choose DeviceNet, DeviceNet.

| Browse for network                                                                                                    | × |
|----------------------------------------------------------------------------------------------------|---|
| Select a communications path to the desired network.                                                                                                    |   |
| Autobrowse Refresh                                                                                                    | - |
| ■     ■     Status       ■     ⇒     Linx Gateways, Ethernet       □     →     SAB_ETHIP-1, Ethernet       □     ↓     192.168.1.19, 1788-EN2DNR, 1788-EN2DNR |   |
| 료-물 DeviceNet, DeviceNet<br>표 ᠊                                                                                                    |   |
|                                                                                                    |   |
|                                                                                                    |   |
|                                                                                                    |   |
|                                                                                                    |   |
| OK Cancel Help                                                                                                    |   |
|                                                                                                    |   |

**5.** When asked to upload from the network, click OK to perform a single pass browse.

# RSNetWorx for DeviceNet Software

### Set the DeviceNet Node Address and Baud Rate

To be able to set the node address and the baud rate from RSNetWorx for DeviceNet software, the rotary switches must be set to any value other than 0...63.

 In RSNetWorx for DeviceNet software, choose Tools > Node Commissioning.

The Node Commissioning dialog box appears.

| 🗽 Node Co | mmissioning                                                                                                    | ? ×                             |
|-----------|----------------------------------------------------------------------------------------------------|---------------------------------|
|           | Select a device by using the browsing service                                                                               | Browse                          |
| Current 9 | Settings                                                                                                    |                                 |
|           | Address:<br>Data Rate:                                                                                                    |                                 |
| - New Sel | ting<br>The network data rate should not be changed on<br>network. The new network data rate will not take o<br>s recycled. | an active<br>effect until power |
|           | Address 0 👘                                                                                                    | Apply                           |
| Messages  |                                                                                                    |                                 |
|           |                                                                                                    |                                 |
|           | Close                                                                                                    | Help                            |

2. On the Node Commissioning dialog box, click Browse.

The Device Selection dialog box appears.

| Defice selection                                                                                                    | <u>د ب</u>                 |
|----------------------------------------------------------------------------------------------------|----------------------------|
| $\Box \frac{1}{n} \text{ want to input the address for t} \\ \frac{1}{n} \text{ etwork.}$                                                                                                    | the device on the selected |
| Address:                                                                                                    | Cancel                     |
| Autobrowse Refresh                                                                                                    | P.a. Not Browsing          |
| ■     ■     Workstation, WIN7-32BI       ■     ⇒     Linx Gateways, Ethe       ■     ⇒     AB_ETHIP-1, Etherne       ■     ■     ■       ■     ■     AB_VBP-1, 1789-A17       ■     =     ₩ USB |                            |

**3.** In the left pane, click the + next to the RSLinx driver for the linking device.

**4.** In the left pane of the dialog box, click the + next to the IP address for the linking device.

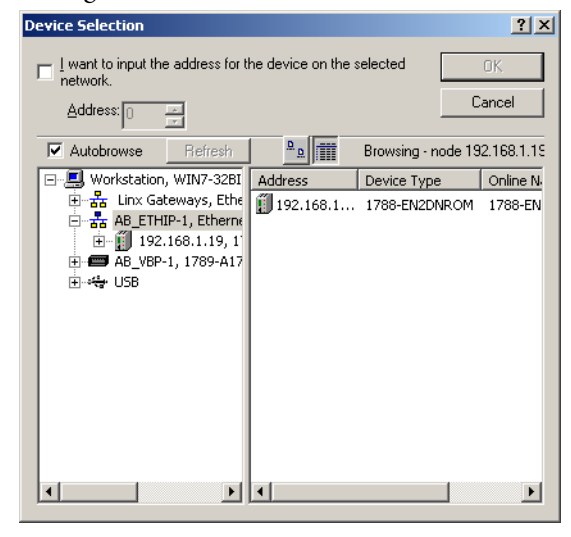

- In the left pane, click the + next to the DeviceNet network.
   You see the linking device in the left pane.
- 6. Click the linking device in the left pane.

The linking device appears in the right pane.

- 7. Click OK.
- 8. If a warning text box appears, asking you if you wish to continue, click Yes.
- 9. Enter the desired node address or baud rate, then click Apply.

| Node Co   | mmissioning 🛛 🕺 🗙                                                                                                    |
|-----------|----------------------------------------------------------------------------------------------------|
|           | Select a device by using the browsing service Browse                                                                                            |
| Current   | 788 Ethernet to DeviceNet Linking Device Settings                                                                                               |
|           | Address: 63<br>Data Rate: 125 KB                                                                                                    |
| - New 178 | 38 Ethernet to DeviceNet Linking Device Settings                                                                                                |
| ⚠         | The network data rate should not be changed on an active<br>network. The new network data rate will not take effect until power<br>is recycled. |
|           | Address 1                                                                                                    |
|           | Data rate 125 kb Apply                                                                                                    |
| Messages  |                                                                                                    |
|           |                                                                                                    |
|           | <u>Close</u> Help                                                                                                    |

10. Click Close.

| IMPORTANT | The linking device automatically restarts the DeviceNet network if a<br>new node address is entered. If the communication rate is changed,<br>you must cycle power to the linking device before the new<br>communication rate takes effect. |
|-----------|----------------------------------------------------------------------------------------------------|
|           | <b>Note:</b> Data rate changes can cause bus-off errors. Do not change the baud rate during live network performance.                                                                                                    |
|           |                                                                                                    |

If you are using the linking device as a network gateway, you need to restart RSNetWorx for DeviceNet software before continuing.

11. Restart RSNetWorx for DeviceNet software and go online.

TIP

Rockwell Automation Publication 1788-UM059B-EN-P - September 2015

### **Enable/Disable Autobaud**

Autobaud is disabled by default. You can turn it on or off by following this procedure.

- 1. In RSNetWorx for DeviceNet software, click the linking device icon.
- 2. From the Device pull-down menu, choose Class Instance.
- 3. If a warning dialog box appears, click Yes.

The Class Instance Editor dialog box appears.

4. From the Description pull-down menu, choose Set Single Attribute.

| 🎇 Class Instance Editor - [Node 1]                                                                                                    | ? × |
|----------------------------------------------------------------------------------------------------|-----|
| Execute Transaction Arguments     Service Code     Value     Description     Transmit     Get All Attribute     Byte     Byte     Start     Value Indeximal     Set Start     Values in decimal     Execute |     |
| Receive Data<br>Dutout size format: Data received from the device:                                                                                                    |     |
| Byte Dutput radix format: Hexadecimal                                                                                                    | 4   |
| Close Help                                                                                                    |     |

5. Choose the appropriate options in the Class Instance Editor dialog box.

| In This Box                                      | Choose                                          |
|--------------------------------------------------|-------------------------------------------------|
| Object Address<br>Class<br>Instance<br>Attribute | 3<br>1<br>64h                                   |
| Data Sent to Device                              | 00 to enable Autobaud<br>01 to disable Autobaud |
| Transmit Data Size                               | Byte                                            |
|                                                  |                                                 |

**IMPORTANT** Make sure the Values in Decimal checkbox is cleared.

#### 6. Click Execute.

A message in the 'Data received from the device' field indicates that the execution was completed.

| Class Instance Editor - [Node 1]                                                                                                    | <u>? ×</u> |
|----------------------------------------------------------------------------------------------------|------------|
| a)                                                                                                    |            |
| Execute Transaction Arguments           Service Code         Object Address           Qalue         Description         Instance:         Attribute:           10         Set Single Attribute         Image: Service ID         Image: Service ID                                                                                                    |            |
| Iransmit data size:     Data gent to the device:       Byte     Image: Comparison of the device of the device of |            |
| Values in decimal                                                                                                    |            |
| Receive Data                                                                                                    |            |
| Output size format: Data received from the device:                                                                                                    |            |
| Byte The execution was completed. Dutput radix format: Decimal                                                                                                    | A F        |
| Qlose Help                                                                                                    |            |

IMPORTANT Changes to the autobaud option configuration do not take effect until you cycle power to the linking device. You may also have to cycle power to the slave devices.
 If the linking device is the only master on the DeviceNet network, do not enable autobaud. Automatic detection requires traffic on the network. There is typically no traffic until a master attempts to establish a connection.
 Enable autobaud only if there are three or more devices on the network, including the linking device.

7. Click Close.

### **Configure DeviceNet I/O**

| IMPORTANT | Steps 8 and 9 are required only if the linking device is used as an I/O scanner. |
|-----------|----------------------------------------------------------------------------------|
|           | The linking device can function as a gateway/bridge for explicit messaging and   |
|           | safety I/O routing, even if no I/O is configured.                                |

### I/O Mapping

The DeviceNet I/O configuration defines the format of the Input and Output tables, or the mapping of DeviceNet slaves' I/O data to the I/O tables. As slaves are added to the linking device's DeviceNet scanner configuration, the location in the I/O tables of each part of the slave's I/O data is determined and stored.

| IMPORTANT | The organization of the I/O tables is very important. I/O tables define the format of the data that is provided to the EtherNet/IP scanner. Plan and document the Input and Output table formats to be sure the EtherNet/IP scanner is working with the correct data from the DeviceNet network. |
|-----------|----------------------------------------------------------------------------------------------------|
|           | The size of the I/O data that can be exchanged with the EtherNet/IP scanner (and, hence, the size of the I/O tables) is restricted as follows:                                                                                                    |
|           | The Input table size cannot be larger than 496 bytes.                                                                                                    |
|           | The Output table size cannot be larger than 492 bytes.                                                                                                    |
|           | • Either table can be empty (0 bytes).                                                                                                    |

To configure standard DeviceNet I/O, use RSNetWorx for DeviceNet software to set the linking device's scan list and I/O table mapping.

| TIP                   | To configure CIP Safety I/O, see the following:                                                                                                    |
|-----------------------|----------------------------------------------------------------------------------------------------|
|                       | <ul> <li>GuardLogix Controllers User Manual, publication <u>1756-UM020</u> - August<br/>2012</li> </ul>                                                                                                    |
|                       | <ul> <li>Guard I/O DeviceNet Safety Modules User Manual, publication<br/><u>1791DS-UM001</u> - May 2013</li> </ul>                                                                                                    |
| IMPORTANT             | Automap is used in this example for simplicity. In some cases, if you want to organize the I/O data in other ways, use the Advanced data table editor in the Input and Output tabs. Refer to RSNetWorx online help for complete details. |
| 1. In RSNe<br>Online. | tWorx for DeviceNet software, from the Network menu, choose                                                                                                    |
| 2. From the           | Network menu, choose Single Pass Browse.                                                                                                    |
| Wait for              | browsing to complete.                                                                                                    |
| 3. From the           | Network menu, choose Upload from Network.                                                                                                    |
| Wait for              | the device information to be uploaded from the network.                                                                                                    |

4. Double-click the linking device icon to open the Module Description dialog box.

| <b>1</b> 4 | 1788-EN2DI          | NR-1                                    | <u>?</u> × |
|------------|---------------------|-----------------------------------------|------------|
| G          | eneral Mod          | ule Scanlist Input Output ADR Summary   |            |
|            | 0                   | 788-EN2DNR                              |            |
|            | <u>N</u> ame:       | 1788-EN2DNR                             |            |
|            | <u>D</u> escriptior | x                                       |            |
|            | Add <u>r</u> ess:   | 1                                       |            |
|            | - Device Ide        | ntity [ Primary ]                       |            |
|            | Vendor:             | Rockwell Automation - Allen-Bradley [1] |            |
|            | Туре:               | Communication Adapter [12]              |            |
|            | Device:             | 1788-EN2DNR [251]                       |            |
|            | Catalog:            | 1788-EN2DNR/A                           |            |
|            | Revision:           | 1.001                                   |            |
|            |                     |                                         |            |
|            |                     | OK Cancel <u>Apply</u> He               | elp        |

Several tabs appear on the top of the dialog box.

- 5. Click the Scanlist tab.
- 6. In the informational dialog box that appears, click Upload.

The dialog box shows two columns. On the left is a list of available devices that can be added to the scan list. On the right is a list of devices that are configured in the scan list.

- 7. Check AutoMap on Add.
- 8. Select the I/O devices on the left side of the dialog box and click > to move it to the right side of the dialog box.

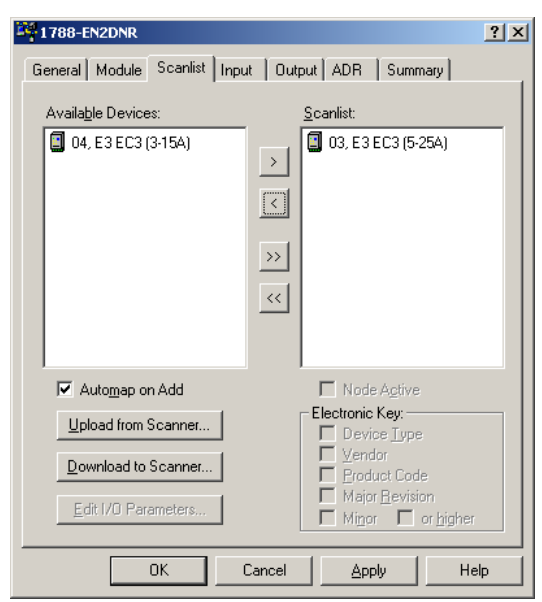

9. Click the Input tab.

The Input mapping dialog box appears.

| 1788-EN2DNR    |                            | ? X           |
|----------------|----------------------------|---------------|
| General Module | Scanlist Input Output      | ADR Summary   |
| Nede           | (   Ture   Cire            |               |
|                | C3 (5-25A) Polled 8        | Automap       |
|                | 50 (0 20H) 1 0H00 0        |               |
|                |                            | <u>U</u> nmap |
|                |                            | Advanced      |
|                |                            |               |
|                |                            | Dptions       |
|                |                            |               |
| Memory: Inp    | ut Table 💌 <u>S</u> tart D | Word: 0       |
| Bits 31 - 0    |                            |               |
| 0              | 03, E3 EC                  | (5·25A)       |
| 1              | 03, E3 EC                  | :3 (5·25A)    |
| 2              |                            |               |
| 4              |                            |               |
| 5              |                            |               |
| 6              |                            |               |
| 0              |                            |               |
| 10             |                            |               |
|                | OK Cancel                  | Applu Help    |

The top portion of this dialog box lists the devices in the scan list from which the linking device receives input data. The bottom shows the location in the Input table where the data is placed for each device. This shows the format of the Input table of the linking device. This is the format of the input data that is sent to the EtherNet/IP scanner.

**10.** Click the Output tab.

The Output mapping dialog box appears.

| 1788-EN2DNR ? 🗙                                  |   |
|--------------------------------------------------|---|
| General Module Scanlist Input Output ADR Summary |   |
|                                                  | ł |
|                                                  |   |
| Advanced                                         |   |
| Options                                          |   |
|                                                  |   |
| Memory: Output Table Start DWord: U              |   |
| Bits 31 - 0                                      |   |
| 2                                                |   |
| 4 5                                              |   |
|                                                  |   |
|                                                  |   |
| OK Cancel Apply Help                             |   |

The top portion of this dialog box lists the devices in the scan list from which the linking device sends output data. The bottom shows the location in the Output table where the data is placed for each device. This shows the format of the Output table of the linking device. This is the format of the output data that is sent to the linking device from the EtherNet/IP scanner.

- 11. Click Apply, and click Yes to download the scan list to the linking device.
  - **TIP** The linking device starts scanning as soon as it finds entries in its scan list. However, in Idle mode, output data is not sent to the devices.
- **12.** Click OK.

### Studio 5000 Environment

These procedures explain how to work with the linking device in the Studio 5000° environment.

### Add the Linking Device to a Studio 5000 Logix Designer Application

1. In the Studio 5000 Logix Designer® application, from the File menu, choose New to create a new project.

The New Controller dialog box appears.

- 2. From the Type pull-down menu, choose the controller type.
- 3. From the Revision pull-down menu, choose the controller version.
- 4. In the Name box, type a name for the controller project.
- 5. Click OK.

A project is created.

### **Configure the Linking Device**

- 1. In the left pane, right-click I/O Configuration.
- 2. Click New Module.
- **3.** From the Select Module Type dialog box, select any EtherNet/IP bridge module (such as the 1756-EN2TR module) and click Create.

The New Module dialog box appears.

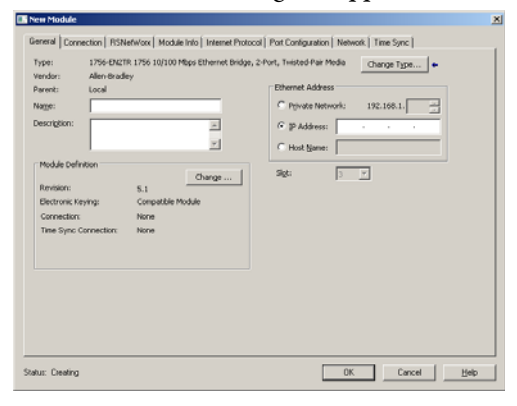

- 4. In the Slot Number pull-down, choose the slot number in which the device resides.
- 5. Click OK.
- 6. In the right pane, right-click the EtherNet/IP module you just added to your project and choose New Module.

7. From the Select Module Type dialog box, select "1788 Ethernet to DeviceNet Linking Device" and click Create.

The AOP needs to be installed for the linking device to show up in the list.

Download firmware and associated files (such as AOP files) from the Product Compatibility and Download Center at: <u>http://</u> www.rockwellautomation.com/global/support/pcdc.page

| Erme Search Text for Mindule Type . | Des films                                                                                     |               |                | Show Films &    |
|-------------------------------------|-----------------------------------------------------------------------------------------------|---------------|----------------|-----------------|
| Catalog Number                      | Description                                                                                   | Vendor        | Calegoy        |                 |
| 1783-6M520CL                        | 1783-8M520CL Stutio 5700                                                                      | Allen-Bradley | Communications |                 |
| 1783-EMS04T                         | 1783-EMS04T Ethernet Managed Switch                                                           | Alter-Dradley | Communication  |                 |
| 1703-EM5001                         | 1703-EMSOUT Ethernet Managed Switch                                                           | Alter-Dradey  | Communication  |                 |
| 1703-ETAP                           | 3 Post Ethernet Tap, Twested Pair Media                                                       | Alter-Dradey  | Communication. |                 |
| 1783-ETAP1F                         | 3 Port Ethernet Tap. 1 Fiber/2 Twisted Pair Media                                             | Aller-Disday  | Communication. |                 |
| 1783-ETAP25                         | 3 Port Ethernet Tap, 2 Fiber/T Twinted Pair Media                                             | Alter-Dradley | Communication. |                 |
| 1768-EN20W                          | 1708 Ethernet to DeviceNet Leiking Device                                                     | Alen-Doadey   | Communication  |                 |
| 1708-EN204/R                        | 1798 Ethernet to DeviceNet Linking Device                                                     | Aler-Ecadey   | Commanication  |                 |
| 1706-ENBT                           | 1798 10/100 Mbps Elfernet Bidge, Twisted-Plat Media                                           | Alen-Ecadey   | Communication  |                 |
| 179165-816                          | 15 Point 24 VDC Sirk Safety Input                                                             | Aler-Diadey   | Safety,Digkal  |                 |
| 179165-800-08V4                     | B Point 24 VDC Selli Safety Input, B Point 24 VDC Bipolar (4 sink/source paint) Safety Output | Aler-Dradey   | Salety Digital |                 |
| 1794.4ENT                           | 1734 10/100 Mbps Ethemet Adapter, Teisted Pair Media                                          | Alen-Drades   | Constantion    |                 |
| 1794.4ENTR                          | 1734 10/100 Mbps Ethemet Adapter, 2/Port, Twisted-Pair Media                                  | Allen-Dradley | Construction   |                 |
| 1799ER-IQ1040Q10                    | 10 Point Input/10 Point Output, 24V DC Base, Source/Sink, 2-Point                             | Alen-Dradey   | Digital        |                 |
| 183/592/EC1A                        | E31A-5A Motor Stater via 2100 ENET                                                            | Alen-Diadey   | Moto/Stater    |                 |
| 181,680,2718                        | E'S 34,750 Motor Danker via 7700.0167                                                         | Alan Jow Am   | Minin/Charter  |                 |
| HE of ThE Much in Toron Franch      |                                                                                               |               |                | Add to Faundate |

#### The New Module dialog box appears.

| endor:                  | Allen-Bradle   | y                                     |                               |
|-------------------------|----------------|---------------------------------------|-------------------------------|
| arent:                  | ENIP           |                                       | Ethernet Address              |
| allio:                  |                |                                       | C Private Network: 192.160.1. |
| escription:             |                | *                                     | @ IP Address:                 |
|                         |                | -                                     |                               |
|                         |                |                                       | Most Name:                    |
| Module Defin<br>Series: | noide          | A                                     | DeviceNet                     |
| Revision:               |                | 1.1                                   | Node: 10 -                    |
| Electronic Ke           | rying:         | Compatible Module                     |                               |
| Connection:             |                | Data                                  |                               |
| Input Data S            | ize (32-bit):  | 124                                   |                               |
| Output Data             | Size (32-bit): | 123                                   |                               |
| Status:                 |                | Registers+Scanner Status+Status 64 De | vi                            |
|                         |                |                                       |                               |
|                         |                |                                       |                               |
|                         |                |                                       |                               |
|                         |                |                                       |                               |
|                         |                |                                       |                               |

- 8. In the Name box, enter a module name.
- **9.** Click IP Address and type the IP address for which the linking device is configured.
- **10.** Click the Connection tab.
- 11. Enter the Requested Packet Interval (RPI or update rate) in a range from 2...750 ms.
- 12. Click the RSNetWorx tab.

**13.** If an RSNetWorx for DeviceNet configuration file (filename \*.dnt) already exists for the linking device, enter or browse to the appropriate filename.

Doing so lets RSNetWorx for DeviceNet software launch directly from the Studio 5000 environment.

| General Connection RSNetWorx Module Info Internet Protocol          | Port Configuration Network Scan List SD Card |
|---------------------------------------------------------------------|----------------------------------------------|
| DeviceNet file (.dnt):                                              | Browse                                       |
| Launch RSNetWorx for DeviceNet                                      |                                              |
| RSNetWorx for DeviceNet cannot be launched until a DeviceNet file i | is specified above.                          |
|                                                                     |                                              |
|                                                                     |                                              |
| Status: Offline                                                     | OK Cancel Apply Help                         |

14. Click OK.

You can now use the linking device as both a bridge and a scanner.

15. Write a user program to use the linking device on the network.

**TIP** Consult Rockwell Automation Technical Support or your Rockwell Automation representative for assistance in writing the program.

- **16.** To view information specific to the Logix Designer application tags that pertain to the linking device, do the following.
  - a. In the left pane, click Controller Tags.

In the right pane, you see the linking device controller tags.

| S | cop | e: demo(controller) 🔽 Sh <u>o</u> w: Show A |           | Sogt: Tag Nan | ne 🔽                    |         |
|---|-----|---------------------------------------------|-----------|---------------|-------------------------|---------|
|   | Ρ   | Tag Name 🛆                                  | Alias For | Base Tag      | Туре                    | Style   |
|   | Γ   | -EN2DN:I                                    |           |               | AB:1788_EN2DN_500Bytes: |         |
|   |     | + EN2DN:I.StatusRegister                    |           |               | AB:1788_EN2DN_StatusRe  |         |
|   |     | +-EN2DN:I.Data                              |           |               | DINT[124]               | Decimal |
| • |     | -EN2DN:0                                    |           |               | AB:1788_EN2DN_496Bytes: |         |
|   |     | EN2DN:0.CommandRegister                     |           |               | AB:1788_EN2DN_Command   |         |
|   |     | + EN2DN:0.Data                              |           |               | DINT[123]               | Decimal |
|   |     | -EN2DN:S                                    |           |               | AB:1788_EN2DN_128Bytes: |         |
|   |     | EN2DN:S.ScanCounter                         |           |               | DINT                    | Binary  |
|   |     | EN2DN:S.DeviceFailureRegister               |           |               | SINT[8]                 | Binary  |
|   |     | EN2DN:S.AutoverifyFailureRegister           |           |               | SINT[8]                 | Binary  |
|   |     | EN2DN:S.DeviceIdleRegister                  |           |               | SINT[8]                 | Binary  |
|   |     | EN2DN:S.ActiveNodeRegister                  |           |               | SINT[8]                 | Binary  |
|   |     | EN2DN:S.StatusDisplay                       |           |               | SINT[4]                 | Binary  |
|   |     | EN2DN:S.ScannerAddress                      |           |               | SINT                    | Hex     |
|   |     | EN2DN:S.ScannerStatus                       |           |               | SINT                    | Hex     |
|   |     | + EN2DN:S.ScrollingDeviceAddress            |           |               | SINT                    | Hex     |
|   |     | + EN2DN:S.ScrollingDeviceStatus             |           |               | SINT                    | Hex     |
|   |     | + EN2DN:S.DeviceStatus                      |           |               | SINT[64]                | Hex     |
| * |     |                                             |           |               |                         |         |

- b. Click the + to the left of the tag name to expand it.
- c. Review data in the boxes that appear for each tag, as described in the section entitled <u>Assembly Objects and Connections on page 57</u>.

### **Assembly Objects and Connections**

Three Assembly Object instances are accessible from the EtherNet/IP network: input, output and status. The input and output assemblies are linked to the input and output tags created in the Studio 5000 environment. The status assembly provides current status information about the linking device.

| IMPORTANT | With a specific 1788-EN2DNROM profile, I/O tags are mapped without an          |
|-----------|--------------------------------------------------------------------------------|
|           | offset. For example, the Logix Designer application input tag EN2DNR:I:Data[0] |
|           | corresponds to word 0 of the RSNetWorx for DeviceNet software input mapping    |
|           | table.                                                                         |

The assembly instances associated with these three assemblies are listed in the following tables.

#### Input Assembly

The input assembly contains a 32-bit status register followed by the data in the linking device's input data table.

#### **Input Assembly Format**

| DINT<br>Offset | Size in DINTs | Description     | Studio 5000 Environment Version 21or Later<br>Example Tags |
|----------------|---------------|-----------------|------------------------------------------------------------|
| 0              | 1             | Status register | EN2DNR:I.Status Register                                   |
| 1              | Up to 123     | Input data      | EN2DNR:I.Data[0123]                                        |

The input data format and content is determined by the DeviceNet scanner configuration. The data appears in the table as it is mapped from the DeviceNet input connections. The input data in the assembly is 124 DINTs long; however, only the size of the input data table is used. The remaining space is filled with the value 0 (zero).

#### Output Assembly

The output assembly contains a 32-bit command register followed by the data in the linking device's output data table.

#### **Output Assembly Format**

| DINT<br>Offset | Size in DINTs | Description      | Studio 5000 Environment Version 21or Later<br>Example Tags |
|----------------|---------------|------------------|------------------------------------------------------------|
| 0              | 1             | Command register | EN2DNR:0.CommandRegister                                   |
| 1              | Up to 124     | Output data      | EN2DNR:0.Data[0122]                                        |

The output data format and content is determined by the DeviceNet scanner configuration. The data appears in the table as it is mapped to the DeviceNet output connections. The output data in the assembly is 123 DINT long; however, only the size of the output data table is used. The remaining space is ignored.

### Status Assembly

The status assembly is a collection of status and diagnostic information for the linking device's DeviceNet network interface. The information in the assembly is updated once a second.

| IMPORTANT | All information in the status assembly is stored in little endian format. The |
|-----------|-------------------------------------------------------------------------------|
|           | least significant byte of multibyte values is stored first.                   |

| Status Assembly | y Format |
|-----------------|----------|
|-----------------|----------|

| Byte<br>Offset | Size in<br>Bytes | Data Type | Name (Studio 5000<br>environment version<br>21or later) | Description                                                                                                    |
|----------------|------------------|-----------|---------------------------------------------------------|----------------------------------------------------------------------------------------------------|
| 0              | 4                | UDINT     | ScanCounter                                             | The number of DeviceNet I/O scans that<br>have taken place since power was applied<br>to the linking device.                                                                                                    |
| 4              | 8                | SINT[8]   | DeviceFailureRegister                                   | Indicates which DeviceNet slaves are faulted. Each bit represents the status of the slave at the corresponding MAC ID.                                                                                                    |
| 12             | 8                | SINT[8]   | AutoVerifyFailure<br>Register                           | Indicates which DeviceNet slaves are the incorrect device type. Each bit represents the status of the slave at the corresponding MAC ID.                                                                                                    |
| 20             | 8                | SINT[8]   | DeviceIdleRegister                                      | Indicates which DeviceNet slaves are in<br>Idle mode. Each bit represents the status<br>of the slave at the corresponding MAC ID.                                                                                                    |
| 28             | 8                | SINT[8]   | ActiveNodeRegister                                      | Indicates which DeviceNet nodes are<br>configured in the scan list of the device.<br>Each bit represents the status of the slave<br>at the corresponding MAC ID.                                                                                                    |
| 36             | 4                | SINT[4]   | StatusDisplay                                           | Mimics a 4-character alpha-numeric<br>display. If there are no faults, the display<br>shows the linking device's MAC ID and its<br>Run/Idle status.<br>If there are faults, the display scrolls<br>through the MAC IDs of the faulted nodes<br>and display the error code associated with<br>each.                                           |
| 40             | 1                | USINT     | ScannerAddress                                          | The DeviceNet MAC ID of the linking device.                                                                                                    |
| 41             | 1                | USINT     | ScannerStatus                                           | The current status of the DeviceNet scanner.                                                                                                    |
| 42             | 1                | USINT     | ScrollingDevice                                         | The scrolling address and status fields                                                                                                    |
| 43             | 1                | USINT     | AduressandStatus                                        | scroll through the address and status of all<br>DeviceNet slaves that are faulted. This<br>scrolling includes the linking device<br>scanner itself.<br>If there are no faulted nodes, both the<br>scrolling address and status are set to 0.<br>The scrolling fields change once a second.                                                   |
| 64             | 64               | USINT[64] | DeviceStatus                                            | The current status of each DeviceNet slave<br>node. Each array element is the status of<br>the node at the corresponding MAC ID.<br>If a node is not configured in the linking<br>device scan list, the status value is set to 0.<br>The linking device scanner status appears<br>at the entry associated with the linking<br>device MAC ID. |

# **USB** Cable

The USB cable information applies to both the 1788-EN2DNR and the 1788-EN2DNROM linking devices.

# Connect via USB to the Linking Device

To use the USB port of the linking device, you must have RSLinx software, version 2.56 or later, installed on your workstation. Use a USB cable to connect your workstation to the USB port of the linking device.

With this connection, you can configure the linking device and the DeviceNet network or upgrade the linking device's firmware, directly from your workstation.

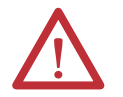

**ATTENTION:** The USB port is intended only for temporary connections. The USB cable is not to exceed 3.0 m (9.84 ft) and must not contain hubs.

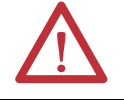

WARNING: Do not use the USB port in hazardous locations.

The USB port is located on the front of the linking device. The 1788-EN2DNR linking device has a regular USB port and the 1788-EN2DNROM linking device has a mini-B USB port.

The 1788-EN2DNR Linking Device USB Port

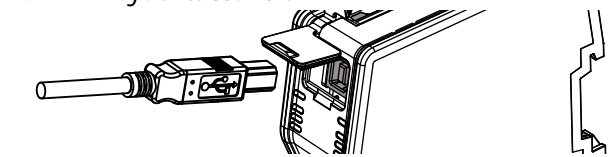

The 1788-EN2DNROM Linking Device USB Port

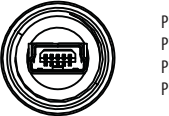

 Pin 1
 USB\_5V

 Pin 2
 D 

 Pin 3
 D+

 Pin 4
 USB\_GND

### **Configure the USB Driver**

To configure RSLinx software to use a USB port, you need to configure a USB driver.

To configure a USB driver, perform this procedure.

1. Connect the linking device and your workstation by using a USB cable.

The Found New Hardware Wizard appears.

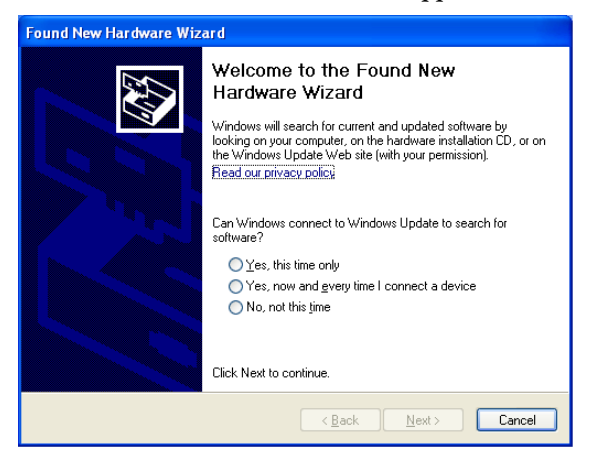

- 2. Click any of the Windows Update connections options and click Next. TIP If the software for the USB driver is not found and the installation is cancelled, verify that you have installed RSLinx Classic software, version 2.57 or later.
- 3. Click Install the software automatically (Recommended) and click Next.

The software is installed.

| Found New Hardware Wizard                     |                                      |
|-----------------------------------------------|--------------------------------------|
| Please wait while the wizard installs th      | e software                           |
| Rockwell Automation USBCIP                    |                                      |
| virtualbackplane.sys<br>To C:\WINDOWS\system3 | 21DRIVERS                            |
|                                               | < <u>B</u> ack <u>N</u> ext > Cancel |

4. Click Finish to set up your USB driver.

To browse to the linking device in RSLinx software, click the RSWho icon.

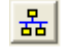

The RSLinx Workstation organizer appears.

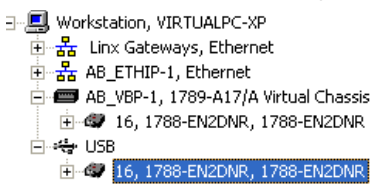

The linking device appears under two drivers, a virtual chassis and the USB port. You can use either driver to browse to the linking device.

# Notes:

# SD Card

The SD card option is available only for the 1788-EN2DNR linking device.

# Install or Remove the SD Card

Complete these steps to install or remove the Secure Digital (SD) card in the linking device.

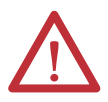

**WARNING:** When you insert or remove the SD card while power is on, an electrical arc can occur. This could cause an explosion in hazardous location installations.

Be sure that power is turned off or the area is nonhazardous before proceeding.

| IMPORTANT | <ul> <li>Verify that the SD card status indicator is off and that the card is not in use<br/>before removal.</li> </ul>                                                                                                    |
|-----------|----------------------------------------------------------------------------------------------------|
|           | We recommend that you do the following:     Leave an SD card installed                                                                                                    |
|           |                                                                                                    |
|           | - Use the SD cards available from Rockwell Automation (catalog number 1784-SD1 or 1784-SD2).                                                                                                    |
|           | <ul> <li>While other SD cards can be used with the linking device, Rockwell<br/>Automation has not tested the use of those cards with the linking device. If<br/>you use an SD card other than those available from Rockwell Automation,<br/>there is a possibility of data corruption or loss.</li> </ul> |
|           | <ul> <li>Also, SD cards not provided by Rockwell Automation do not have the same<br/>industrial, environmental, and certification ratings as those available from<br/>Rockwell Automation.</li> </ul>                                                                                                    |

1. Verify that the SD card is locked or unlocked according to your preference.

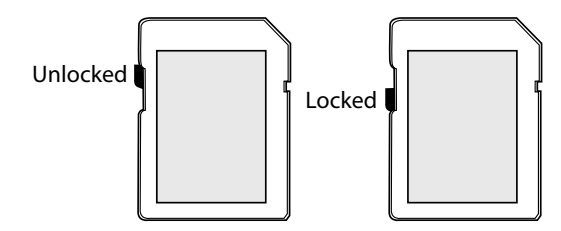

For more information about the lock/unlock memory settings, see Load or Store to the memory card on page <u>64</u>.

2. Open the latch situated on the linking device and insert or remove the SD card.

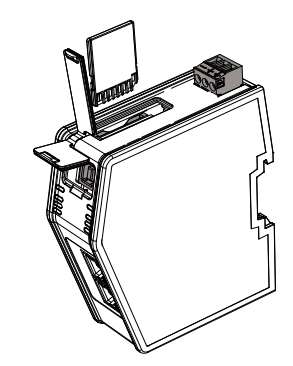

3. Close the SD card latch.

## Load or Store to the SD Card

Using RSLogix 5000 software, the SD card can be used to load or store the linking device's configuration. Note that the SD card does not store the scan list created by RSNetWorx for DeviceNet software.

### Store to the SD Card

To store the linking device's configuration to the SD card, the SD card must be correctly inserted and unlocked.

| Hodule Properties: SDE0003201 (1788-EN2DNR 1.1)                                                         |              |
|----------------------------------------------------------------------------------------------------|--------------|
| General Connection RSNetWorx Module Info Internet Protocol Port Configuration Network Scan List SD Card |              |
| SD Card Status: SD Card Present and Linked                                                              |              |
| Last Configuration Stored: None                                                                         |              |
| Configuration consists of Ethouset solvings and DOMoNWays solvings                                      |              |
| Contriguration consists of Externet settings and KSNetwork settings.                                    |              |
|                                                                                                    |              |
| Load Configuration from SD Card to Module:                                                              |              |
| Store Configuration from Module to SD Card: Store to SD Card +                                          |              |
|                                                                                                    |              |
|                                                                                                    |              |
|                                                                                                    |              |
|                                                                                                    |              |
|                                                                                                    |              |
|                                                                                                    |              |
|                                                                                                    |              |
| Status: Running OK Cancel Apply H                                                                       | <u>i</u> elp |

#### Clicking Store to SD Card produces this warning.

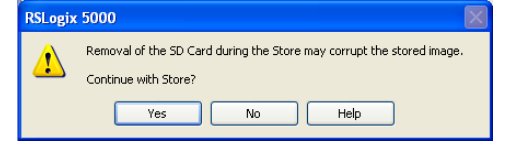

Clicking Yes stores the current configuration of the linking device to the SD card.

### Load from the SD Card

To load the configuration currently on the SD card to the linking device, the inserted SD card can be either locked or unlocked.

This image shows a locked SD card.

| Module Properties: SDE0003201 (1788-EN2DNR 1.1)                                                         |
|----------------------------------------------------------------------------------------------------|
| General Connection RSNetWork Module Info Internet Protocol Port Configuration Network Scan List SD Card |
| SD Card Status: SD Card Present and Locked                                                              |
| Last Configuration Stored: None                                                                         |
| ① Configuration consists of Ethernet settings and RSNetWorx settings.                                   |
|                                                                                                    |
| Load Configuration from SD Card to Module: Load to Module +                                             |
| Store Configuration from Module to SD Card: Store to SD Card +                                          |
|                                                                                                    |
|                                                                                                    |
|                                                                                                    |
|                                                                                                    |
|                                                                                                    |
|                                                                                                    |
| Status: Running OK Cancel Apply Help                                                                    |

#### Clicking Load to Module produces this warning.

| RSLogix | 5000                                                                                              |
|---------|---------------------------------------------------------------------------------------------------|
| ♪       | Removal of the SD Card during the Load may corrupt the image being loaded.<br>Continue with Load? |
|         | Yes No Help                                                                                       |

Clicking Yes loads the configuration stored on the SD card to the linking device. Any configuration currently stored in the linking device is overwritten.

# Notes:

# **Diagnostic Web Pages**

The diagnostic web pages are the same for the 1788-EN2DNR and the 1788-EN2DNROM linking devices.

To access the diagnostic web pages, do the following:

1. Browse to the linking device by entering the IP address set by the switches in your web browser's address bar and press Enter.

2. In the left pane, click Diagnostics.

| Rockwell Automation ×       |                                                                 |                                                     |
|-----------------------------|-----------------------------------------------------------------|-----------------------------------------------------|
| ← → C ň [] 192168.11        |                                                                 |                                                     |
| W 🧀 Forum 🗀 Övrigt          |                                                                 |                                                     |
| Allen-Bradley 1788-EN2DNROM |                                                                 |                                                     |
| Expand Minimize             | Home                                                            |                                                     |
| I Home                      |                                                                 |                                                     |
| Module Status               | Device Name                                                     | 1788-EN2DNR.OM                                      |
| Ciagnostics                 | Device Description                                              |                                                     |
| DeviceNet                   | Device Location                                                 |                                                     |
| 🔛 Ethernet                  | Contact Information                                             |                                                     |
| Miscellaneous               | Ethernet Address (MAC)                                          | 00:30:11:FF:05:FF                                   |
| Administrative Settings     | 3P Address                                                      | 192.160.1.1                                         |
| EDS File                    | Product Revisions                                               | 1.002 Build 4                                       |
|                             | Firmware Version Date                                           | Mar 26 2015, 14:17:01                               |
|                             | Serial Number                                                   | 00000001                                            |
|                             | Status                                                          | No I/O connections established                      |
|                             | Uptime                                                          | O days. ChilmiSis                                   |
|                             |                                                                 | Seconds Between Refresh: 15 Disable Refresh with 0. |
|                             | Copyright © 2015 Rockwell Automation, Inc. All Rights Reserved. |                                                     |

## Diagnostic Web Pages— DeviceNet

The following sections explain the diagnostic web pages for the DeviceNet network.

### **DeviceNet Status**

The DeviceNet Status page presents information about the DeviceNet network and general DeviceNet diagnostics.

### **Active Nodes**

The Active Nodes page indicates which DeviceNet nodes are currently online on the DeviceNet network. Nodes that are listed in the scan list are marked 'Active'. Nodes that are not in the scan list, but still part of the network, are marked 'Online'.

## Access the Diagnostic Web Pages

### **Idle Nodes**

The Idle Nodes page indicates which DeviceNet nodes are currently in the Idle state. If a node is Idle, the page displays 'Idle' next to the node's MAC ID. Note that only nodes configured as slaves to the linking device and the linking device itself are updated on this page.

### **Faulted Nodes**

The Faulted Nodes page indicates which DeviceNet nodes are currently in a faulted state. If a node is faulted, the page displays 'Faulted' next to the node's MAC ID. Note that only nodes configured as slaves to the linking device and the linking device itself are updated on this page.

A node is considered faulted if the linking device has lost communication or is unable to establish communication with the node. The actual problem can be determined by viewing the Node Status web page.

### Invalid Nodes

The Invalid Nodes page indicates which DeviceNet nodes are not the correct device type. If a node's device type is different than that configured in the scan list, the page displays 'Invalid' next to the node's MAC ID. Note that only nodes configured as slaves to the linking device are updated on this page.

### **Node Status**

The Node Status page displays the current status of all DeviceNet nodes that are configured as slaves to the linking device and the linking device itself. The status of each node is displayed next to the node's MAC ID. Note that only nodes configured as slaves to the linking device and the linking device itself are updated on this page.

The page displays the status textually for many of the common status values. However, to save web page size, many of the status values are displayed only numerically. This table describes the meaning of each status value.

| Status Code | Description                                | Action                                                                                                    |
|-------------|--------------------------------------------|----------------------------------------------------------------------------------------------------|
| 0           | ОК                                         | Do nothing.                                                                                                    |
| 60          | Duplicate MAC ID test in progress          | Do nothing.                                                                                                    |
| 65          | Autoscan active                            | Do nothing. The scanner's autoscan functionality is active.                                                                |
| 70          | Module failed Duplicate Node Address check | Change the module address to another<br>available one. The node address you<br>selected is already in use on that network. |

| Status Code | Description                                                                                                    | Action                                                                                                    |
|-------------|----------------------------------------------------------------------------------------------------|----------------------------------------------------------------------------------------------------|
| 71          | Illegal data in scan list table                                                                                                    | Reconfigure the scan list table and remove any illegal data.                                                                                                    |
| 72          | Slave device stopped communicating                                                                                                    | Inspect the field devices and verify connections.                                                                                                    |
| 73          | Device's identity information does not match<br>electronic key in scan list table entry                                                      | Verify that the correct device is at this node<br>number. Make sure that the device at the<br>scrolling node address matches the desired<br>electronic key (such as vendor, product code,<br>and product type). |
| 74          | Data overrun on port detected                                                                                                    | Modify your configuration and check for<br>invalid data. Check network communication<br>traffic.                                                                                                    |
| 75          | No traffic detected on the network                                                                                                    | Check the network configuration.                                                                                                    |
| 76          | No direct network traffic for module detected                                                                                                | None. The module hears other network communication.                                                                                                    |
| 77          | Data size expected by the device does not match scan list entry                                                                              | Reconfigure your module for the correct transmit and receive data sizes.                                                                                                    |
| 78          | Slave device in scan list table does not exist                                                                                               | Add the device to the network, or delete the scan list entry for that device.                                                                                                    |
| 79          | Module has failed to transmit a message                                                                                                    | Make sure that your module is connected to<br>a valid network.<br>Check for disconnected cables.                                                                                                    |
| 80          | Module is in IDLE mode                                                                                                    | Put controller in RUN mode. Enable RUN bit in module command register.                                                                                                    |
| 81          | Module is in FAULT mode                                                                                                    | Check Module Command Register for fault bit set.                                                                                                    |
| 82          | Error detected in sequence of fragmented I/O<br>messages from device                                                                         | Check scan list table entry for slave device to<br>make sure that input and output data<br>lengths are correct. Check slave device<br>configuration.                                                            |
| 83          | Slave device is returning error responses when module attempts to communicate with it                                                        | Check accuracy of scan list table entry. Check<br>slave device configuration. Slave device can<br>be in another master's scan list. Reboot slave<br>device.                                                     |
| 84          | Module is initializing the DeviceNet network                                                                                                 | None. This code clears itself once module attempts to initialize all slave devices on the network.                                                                                                    |
| 85          | Data size was incorrect for this device at runtime                                                                                           | Slave device is transmitting incorrect length data. Try replacing the device.                                                                                                    |
| 86          | Device is producing zero length data (idle<br>state) while module is in Run mode                                                             | Check device configuration and slave node status.                                                                                                    |
| 87          | The primary owner has not allocated the slave                                                                                                | Put the primary owner on line.                                                                                                    |
| 88          | The connection choices (such as polled or<br>strobed) between the primary connection and<br>the shared input only connection do not<br>match | Reconfigure the shared input only<br>connection's choices to be the same as, or a<br>subset of, the primary connection's<br>choice(s).                                                                          |
| 89          | Slave device initialization using Auto Device<br>Replacement parameters failed                                                               | Put the slave device into configurable mode.<br>Check the slave's EDS file, if the slave is<br>configured offline.<br>Check to see if the slave device has been<br>replaced with an incompatible device.        |
| 90          | User has disabled communication port                                                                                                    | Check Module Command Register for DISABLE bit set.                                                                                                    |

| Status Code | Description                                                                          | Action                                                                                                    |
|-------------|--------------------------------------------------------------------------------------|----------------------------------------------------------------------------------------------------|
| 91          | Bus-off condition detected on comm port.<br>Module is detecting communication errors | Check DeviceNet connections and physical<br>media integrity. Check system for failed<br>slave devices or other possible sources of<br>network interference.      |
| 92          | No network power detected on<br>communication port                                   | Provide network power. Make sure that<br>module drop cable is providing network<br>power to module comm port.                                                    |
| 95          | Application nonvolatile memory update in progress                                    | Do nothing. Do not disconnect the module<br>while application nonvolatile memory<br>update is in progress. You lose any existing<br>data in the module's memory. |
| 96          | COMM port in Test mode                                                               | Do nothing.                                                                                                    |
| 97          | Module operation halted by user command                                              | Check Module Command Register for HALT bit set.                                                                                                    |
| 98          | General firmware error                                                               | Replace module.                                                                                                    |
| 99          | System failure                                                                       | Replace module.                                                                                                    |

# Diagnostic Web Pages— Ethernet

The following sections explain the diagnostic web pages for Ethernet.

### **Diagnostic Overview**

This overview contains general Ethernet information of the linking device:

- CPU load
- Number of TCP connections
- Web server statistics
- CIP connections statistics
- I/O packet information

### **Network Settings**

Settings for the Ethernet network are presented here. This includes network address information and status for each of the two Ethernet ports.

The current setup for the IP address switches is also displayed.

## **Ethernet Statistics**

This section contains information about the current Ethernet settings, as well as detailed packet statistics. The most commonly monitored fields are described in the tables that follow.

### Ethernet Port 1/Port 2

| Field                | Description                                                                                                    |
|----------------------|----------------------------------------------------------------------------------------------------|
| Link Status          | Whether the port is blocked for DLR protocol frames.                                                                 |
| Speed                | Whether the Ethernet port is operating at 10 or 100 Mbps.                                                            |
| Duplex               | Whether the Ethernet port is operating at half duplex or full duplex.                                                |
| Autonegotiate Status | Whether the port speed and Duplex mode were determined via autonegotiation or whether they were manually configured. |

| Field                                                                                                    | Description                                                                                                |
|----------------------------------------------------------------------------------------------------|----------------------------------------------------------------------------------------------------|
| Alignment Errors A frame containing bits that do not total an integral multiple of eight                  |                                                                                                    |
| FCS Errors                                                                                                | A frame containing eight bits, at least one of which has been corrupted.                                   |
| Single Collisions The number of outgoing packets that encountered only one collision during transmission. |                                                                                                    |
| Multiple Collisions                                                                                       | The number of outgoing packets that encountered 215 collisions during transmission.                        |
| Excessive Collisions                                                                                      | The number of frames that experience 16 consecutive collisions.                                            |
| MAC Transmit Errors                                                                                       | Frames for which transmission fails due to an internal MAC sublayer transmit error.                        |
| Frame Too Long                                                                                            | The number of incoming packets that exceed the maximum Ethernet packet size.                               |
| MAC Receive Errors                                                                                        | Frames for which reception on the Ethernet interface failed due to an internal MAC sublayer receive error. |

#### Media Counters Port 1/Port 2

### **Ring Statistics**

This section contains information about the topology of the network, and specific ring information.

# Diagnostic Web Pages— Miscellaneous

The following sections explain the miscellaneous sections of the diagnostic web pages.

### **Crash Display**

This is the hexadecimal dump of the current fatal event log, that is stored in the linking device. If no crash has ever occurred, the contents are all zero.

### **Heap Statistics**

This information is only for support issues.
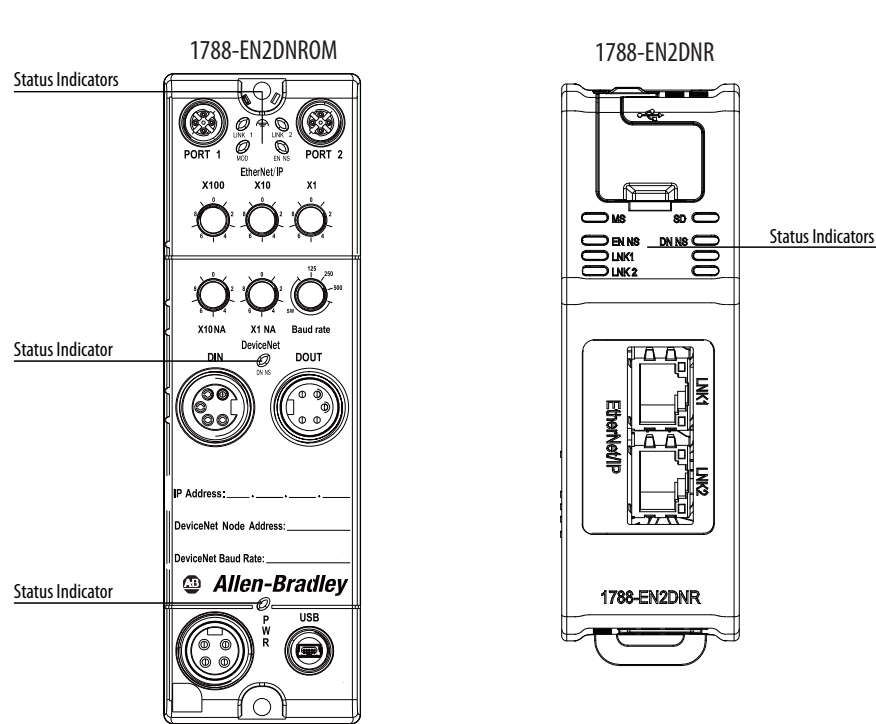

# **Status Indicators**

# **Linking Device**

| Indicator                                       | Status                                                                                                    | Description                                                                                                    |
|-------------------------------------------------|----------------------------------------------------------------------------------------------------|----------------------------------------------------------------------------------------------------|
| MS (EN2DR)<br>MOD (EN2DNROM)<br>(Module Status) | Off<br>Green<br>Flashing green<br>Red<br>Flashing red<br>Alternating red/green<br>Orange<br>Repeating one flash orange<br>Repeating two flashes orange<br>Repeating three flashes orange | Power off<br>Normal operation<br>The module is not configured<br>Unrecoverable error<br>Recoverable error<br>Power-on self-test (POST)<br>Unrecoverable error: firmware has crashed<br>Unrecoverable error<br>Unrecoverable error<br>Unrecoverable error<br>Unrecoverable error: firmware is not started |
| SD (EN2DNR)<br>(SD Card Status)                 | Flashing green<br>Flashing red                                                                                                    | Accessing SD card<br>Failure                                                                                                    |
| PWR (EN2DNROM)                                  | Off<br>Green                                                                                                    | Power off<br>Power on                                                                                                    |

# **EtherNet/IP Network**

| Indicator            | Status                | Description                                            |
|----------------------|-----------------------|--------------------------------------------------------|
| EN NS                | Off                   | Power off, or no IP address                            |
| (EtherNet/IP Status) | Green                 | Connected                                              |
|                      | Flashing green        | Not connected                                          |
|                      | Red                   | Duplicate IP address                                   |
|                      | Flashing red          | Connection timeout                                     |
|                      | Alternating green/red | Power-on self-test (POST)                              |
| LNK 1, LNK 2         | Off                   | No link                                                |
| (Ethernet Link 1, 2) | Flashing green        | Receiving/transmitting Ethernet packets at 100<br>Mbit |
|                      | Flashing yellow       | Receiving/transmitting Ethernet packets at 10<br>Mbit  |

# **DeviceNet Network**

| Indicator          | Status                | Description           |
|--------------------|-----------------------|-----------------------|
| DN NS              | Off                   | No power              |
| (DeviceNet Status) | Green                 | Online, connected     |
|                    | Flashing green        | Online, not connected |
|                    | Red                   | Unrecoverable fault   |
|                    | Flashing red          | Recoverable fault     |
|                    | Alternating green/red | Communication faulted |

## A

active nodes 67 apply power to linking device 18, 35 assembly input 57 output 57 status 58 Autobaud 49

## C

cable, USB 59 CIP safety connections 14 messages 14 configuration file 56 configuration file, RSNetWorx for DeviceNet 56 configure DeviceNet I/O 51 driver 26, 43 IP address 22, 39 port settings 24, 41 USB driver 60 connectors USB cable 59

## D

data rate 19, 36, 46 data storage 11 DeviceNet I/0 51 **DeviceNet network** connect to linking device 35 data storage 11 diagnostic web pages 67 linking device features 12 scanner configuration 14 set data rate 19, 36 set node address 19, 36 status 67 status indicators 74 disable Autobaud 49 driver configure USB 60 configure via RSLinx software 26, 43

## E

EDS file 27, 44 enable Autobaud 49 Ethernet statistics 71 EtherNet/IP network 11 connect to linking device 17, 34 diagnostic web pages 71 linking device features 12 status 71 status indicators 74

## F

faulted nodes 68 features DeviceNet network 12 EtherNet/IP network 12 linking device 12 online scanlist changes allowed in Run mode 14 safety I/O 14

## H

hardware requirements 17, 33

## I

I/O mapping 51 idle nodes 68 indicators, status 73 input assembly 57 install linking device 15, 29 power to linking device 18, 35 Secure Digital (SD) card 63 invalid nodes 68 IP address 19, 36 configuration flowchart 22, 39 set via RSLinx software 23, 40 set via web pages 24, 41 IP configuration 22, 39

## L

LED indicators 73 linking device add to Logix Designer application 54 configure port settings 24, 41 configure via Logix Designer application 54 configure via RSNetWorx for DeviceNet software 45 connect to DeviceNet network 35 connect to EtherNet/IP network 17, 34 DeviceNet diagnostic web pages 67 EtherNet/IP diagnostic web pages 71 features 12 install 15, 29 IP configuration 22, 39 overview 11 power 18, 35 register EDS file 27, 44 rotary switches 20, 37 set IP address via DHCP 19, 36 set IP address via rotary switches 19, 36 set IP address via RSLinx software 23, 40 set IP address via web pages 24, 41 status indicators 73 USB cable 59 load Secure Digital (SD) card 64

Logix Designer application 54

#### Μ

mapping, I/O 51 messages, CIP safety 14

#### Ν

Network Configuration web page 24, 41 node address 19, 36, 46 node status 68 nodes active 67 faulted 67 idle 67 invalid 68 status 68

#### 0

Online Scanlist Changes Allowed in Run (OSCAR) 14 output assembly 57

## Ρ

port RJ45 17, 34 settings 24, 41 USB 59 power cable 18, 35

### R

register EDS file 27, 44 remove Secure Digital (SD) card 63 requirements hardware 17, 33 software 17, 33 RJ45 ports 17, 34 rotary switches 19, 20, 36, 37 RSLinx software configure driver 26, 43 set IP address 23, 40 RSNetWorx for DeviceNet software 45 set data rate 19, 36 set DeviceNet node address 19, 36

## S

safety I/O 14 safety messages 14 Secure Digital (SD) card install 63 load 64 remove 63 store 64

#### set

DeviceNet data rate 19, 36 DeviceNet node address 19, 36 IP address via RSLinx software 23, 40 IP address via web pages 24, 41 linking device IP address 19, 36 software requirements 17, 33 statistics, Ethernet 71 status assembly 58 status indicators 73 store Secure Digital (SD) card 64 Studio 5000 environment 54

## U

USB cable 59

#### W

web pages diagnostic 67 set IP address 24, 41

## **Rockwell Automation Support**

Rockwell Automation provides technical information on the Web to assist you in using its products. At <u>http://www.rockwellautomation.com/support</u> you can find technical and application notes, sample code, and links to software service packs. You can also visit our Support Center at <u>https://rockwellautomation.custhelp.com/</u> for software updates, support chats and forums, technical information, FAQs, and to sign up for product notification updates.

In addition, we offer multiple support programs for installation, configuration, and troubleshooting. For more information, contact your local distributor or Rockwell Automation representative, or visit <a href="http://www.rockwellautomation.com/services/online-phone">http://www.rockwellautomation.com/services/online-phone</a>.

## **Installation Assistance**

If you experience a problem within the first 24 hours of installation, review the information that is contained in this manual. You can contact Customer Support for initial help in getting your product up and running.

| United States or Canada         | 1.440.646.3434                                                                                                    |
|---------------------------------|----------------------------------------------------------------------------------------------------|
| Outside United States or Canada | Use the <u>Worldwide Locator</u> at <u>http://www.rockwellautomation.com/rockwellautomation/support/overview.page</u> , or contact your local Rockwell Automation representative. |

## **New Product Satisfaction Return**

Rockwell Automation tests all of its products to help ensure that they are fully operational when shipped from the manufacturing facility. However, if your product is not functioning and needs to be returned, follow these procedures.

| United States         | Contact your distributor. You must provide a Customer Support case number (call the phone number above to obtain one) to your distributor to complete the return process. |
|-----------------------|----------------------------------------------------------------------------------------------------|
| Outside United States | Please contact your local Rockwell Automation representative for the return procedure.                                                                                    |

## **Documentation Feedback**

Your comments will help us serve your documentation needs better. If you have any suggestions on how to improve this document, complete this form, publication <u>RA-DU002</u>, available at <u>http://www.rockwellautomation.com/literature/</u>.

Rockwell Automation maintains current product environmental information on its website at <a href="http://www.rockwellautomation.com/rockwellautomation/about-us/sustainability-ethics/product-environmental-compliance.page">http://www.rockwellautomation.com/rockwellautomation/about-us/sustainability-ethics/product-environmental-compliance.page</a>.

Rockwell Otomasyon Ticaret A.Ş., Kar Plaza İş Merkezi E Blok Kat:6 34752 İçerenköy, İstanbul, Tel: +90 (216) 5698400

#### www.rockwellautomation.com

#### Power, Control and Information Solutions Headquarters

Americas: Rockwell Automation, 1201 South Second Street, Milwaukee, WI 53204-2496 USA, Tel: (1) 414.382.2000, Fax: (1) 414.382.4444 Europe/Middle East/Africa: Rockwell Automation NV, Pegasus Park, De Kleetlaan 12a, 1831 Diegem, Belgium, Tel: (32) 2 663 0600, Fax: (32) 2 663 0640 Asia Pacific: Rockwell Automation, Level 14, Core F, Cyberport 3, 100 Cyberport Road, Hong Kong, Tel: (852) 2887 4788, Fax: (852) 2508 1846